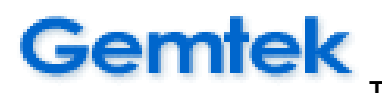

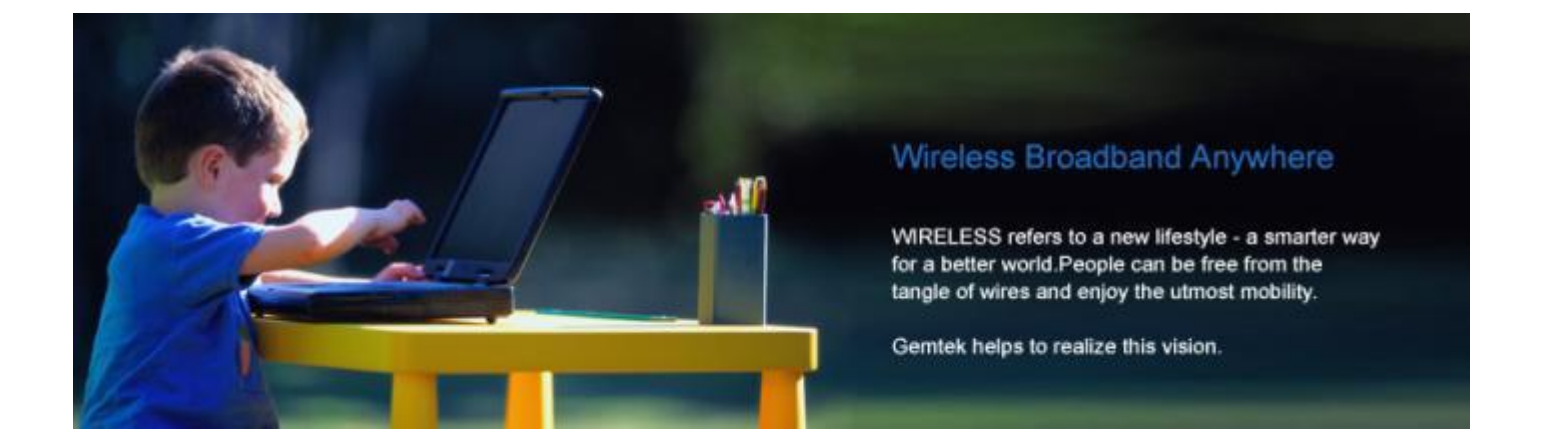

# WLTGFC Gemtek TDD LTE Small Cell User Guide

| Date      | Version |
|-----------|---------|
| 2019/11/5 | V2.8    |

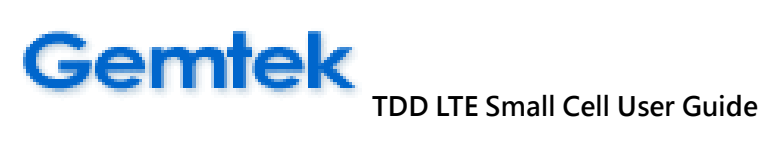

# **Table of Contents**

| Та  | ble o  | of Conte   | nts                                             | 2  |
|-----|--------|------------|-------------------------------------------------|----|
| Сор | oyrigh | t Notice . |                                                 | 4  |
| 1.  | Ove    | rview      |                                                 | 5  |
| 2.  | Gen    | 7          |                                                 |    |
| 3.  | Acce   | 9          |                                                 |    |
|     | 3.1    | 9          |                                                 |    |
|     | 3.2    | Gettir     | ng Started                                      | 9  |
|     |        | 3.2.1      | Login                                           | 10 |
|     |        | 3.2.2      | Modify Configuration                            | 11 |
|     |        | 3.2.3      | Reconfiguration Reboot                          | 14 |
| 4.  | Web    | b Manage   | ement Interface Reference Manual                | 15 |
|     | 4.1    | Status     | S                                               | 15 |
|     |        | 4.1.1      | Status   System Status                          | 15 |
|     |        | 4.1.2      | Status   Network Status                         | 16 |
|     |        | 4.1.3      | Status   LTE Status                             | 17 |
|     |        | 4.1.4      | Status   UEs Status                             |    |
|     | 4.2    | LTE Co     | onfiguration                                    | 19 |
|     |        | 4.2.1      | LTE Configuration   General                     | 19 |
|     |        | 4.2.2      | LTE Configuration   Radio Access Network        | 20 |
|     |        | 4.2.3      | LTE Configuration   Neighbor List               | 21 |
|     |        | 4.2.4      | LTE Configuration   Measurement Report Triggers | 23 |
|     |        | 4.2.5      | CBRS Configuration                              | 24 |
|     | 4.3    | Syslog     | g                                               | 26 |
|     |        | 4.3.1      | Syslog   Operation Log                          | 26 |
|     |        | 4.3.2      | Syslog   Configuration Log                      | 26 |
|     |        | 4.3.3      | Syslog   Alarm Log                              | 26 |
|     |        | 4.3.4      | Syslog   Export Log Files                       | 26 |
|     | 4.4    | Mana       | agement                                         | 27 |
|     |        | 4.4.1      | Management   Network Configuration              | 27 |
|     |        | 4.4.2      | Management   IPsec Configuration                | 27 |
|     |        | 4.4.3      | Management   System Configuration               | 28 |
|     |        | 4.4.4      | Management   Routing Configuration              | 28 |
|     |        | 4.4.5      | Management   Configuration File                 | 29 |
|     |        | 4.4.6      | Management   Firmware Utility                   | 32 |
|     |        | 4.4.7      | Management   Change Login Password              | 36 |
|     |        | 4.4.8      | Management   Software Package Management        | 37 |
|     |        | 4.4.9      | Management   Time Setting                       |    |

# Gemtek

|     |       |             | TDD LTE Small Cell User Guide                              |    |
|-----|-------|-------------|------------------------------------------------------------|----|
|     |       | 4.4.10      | Management   CSFB Configuration                            | 39 |
|     |       | 4.4.11      | Management   Reset to Factory Default                      | 39 |
|     |       | 4.4.12      | Management   Reboot System                                 | 40 |
|     | 4.5   | Logou       | t                                                          | 41 |
|     | 4.6   | LED D       | efinition                                                  | 42 |
|     |       | 4.6.1       | LED Behavior                                               | 42 |
| 5.  | All-I | n-One Sm    | all Cell (X-Cell)Web Management Interface Reference Manual | 43 |
|     | 5.1   | EPC         |                                                            | 43 |
|     |       | 5.1.1       | EPC   EPC-MME Configuration                                | 43 |
|     |       | 5.1.2       | EPC   HSS-KEY Configuration                                | 44 |
|     | 5.2   | X-Cell      | Network Planning                                           | 46 |
|     | 5.3 ( | Cell Phone  | e APN Settings:                                            | 47 |
|     | 5.4   | Small (     | Cell Wall Mount Accessory Installation                     | 52 |
| 6   | Fede  | ral Comm    | unication Commission Interference Statement                | 54 |
| IMF | PORT  |             | DTE:                                                       | 54 |
| FC  | C Ra  | diation E   | Exposure Statement:                                        | 54 |
| Pro | ofess | ional ins   | stallation instruction                                     | 55 |
| 1). | Insta | llation pe  | ersonal                                                    | 55 |
| 2). | Insta | llation loo | cation                                                     | 55 |
| 3). | Exter | rnal antei  | nna                                                        | 55 |
| 4). | Insta | llation pr  | ocedure                                                    | 55 |
| 5). | Warr  | ning        |                                                            | 55 |
|     |       | -           |                                                            |    |

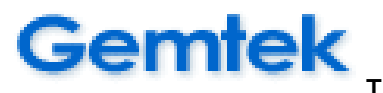

# **Copyright Notice**

Copyright© 2015 Gemtek Technology Co., Ltd. All rights reserved.

No part of this publication may be reproduced, transmitted, transcribed, or translated into any language without the written permission of Gemtek Technology Co., Ltd. or its suppliers or affiliate companies. Gemtek Technology Co., Ltd. reserves the right to change specifications without prior notice. To obtain this permission write to the attention of Legal counsel, Gemtek Technology Co., Ltd., No.15-1 Zhonghua Road, Hsinchu Industrial Park, Hukou, Hsinchu, Taiwan (R.O.C.) ,30352.

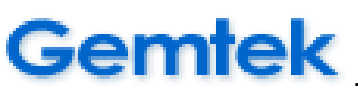

# 1. Overview

This document will lead you to learn more about Web Management Interface features of Gemtek LTE Small Cell. The Web Management Interface is an intuitive Web GUI used to configure, monitor and perform diagnostics on Gemtek LTE Small Cell. It can be run as a stand-alone application, or as part of the management system.

The available features include:

#### A. Status

- *System Status*: Display Model Name, RF/BB Temperature, Memory, System Up Time, etc.
- *Network Status*: Display Small Cell IP Address, MAC Address, Default/Security Gateway, NTP/SON Server information, and IPSec Status.
- *LTE Status*: Display the LTE general configuration about information of Frequency band, PLMN, MME/eNodeB IP address, Bandwidth, EARFCN, and, etc.
- *UEs Status*: Show the UL/DL MCS Selection, Throughput and BLER.

#### B. LTE Configuration

- *General* : Configure eNodeB basic setting including, eNodeB type, Cell ID, Physical Cell/Group Cell ID, PLMN, MME IP and its SCTP Port.
- *Radio Access Network*: Configure RF Bandwidth, Tx Power and EARFCN.
- *Neighbor List*: Set Neighbor List for Intra-Frequency and Inter-Frequency usage.
- *Measurement Report Triggers*: Set Trigger conditions for A1/A2/A3/A4/A5 events.

#### C. Syslog

- Alarm Log
- Operation Log
- Configuration Log
- Export Log Files

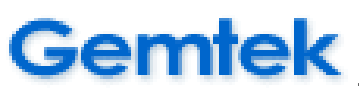

#### D. Management

- *Network Configuration*: Configure eNodeB IP, DNS, DHCP.
- *IPsec Configuration:* Configure IPSec status and Certificate.
- *System Configuration*: Configure NTP and Syslog Servers.
- Routing Configuration: Configure Route Type 
   Destination 
   Mask 
   Gateway 
   Interface.
- *Configuration File*: Provide configuration file Export, Import and Restore functions.
- *Firmware Utility*: Support Firmware Upgrade and Rollback utilities.
- Change Login Password: Reset Web GUI password.
- *Software Package Manager*: To install debug utility.
- *Time Setting:* Configure TimeZone.
- CSFB Configuration :Configure Circuit Switch Fallback Priority.(3G \ 4G)
- *Reset to Factory Default :* Select reset default type.
- *Reboot*: Reboot eNodeB.

#### E. Logout

• Logout the Small Cell Web GUI

#### F. LED Behavior

Before starting accessing the Gemtek LTE Web Management Interface, we will show you show to install the Gemtek LTE Small Cell first in the next Chapter.

# Gemtek

TDD LTE Small Cell User Guide

# 2. Gemtek Small Cell Installation and Test Environment

Shown below are the features of Gemtek LTE Small Cell and POE (Power over Ethernet).

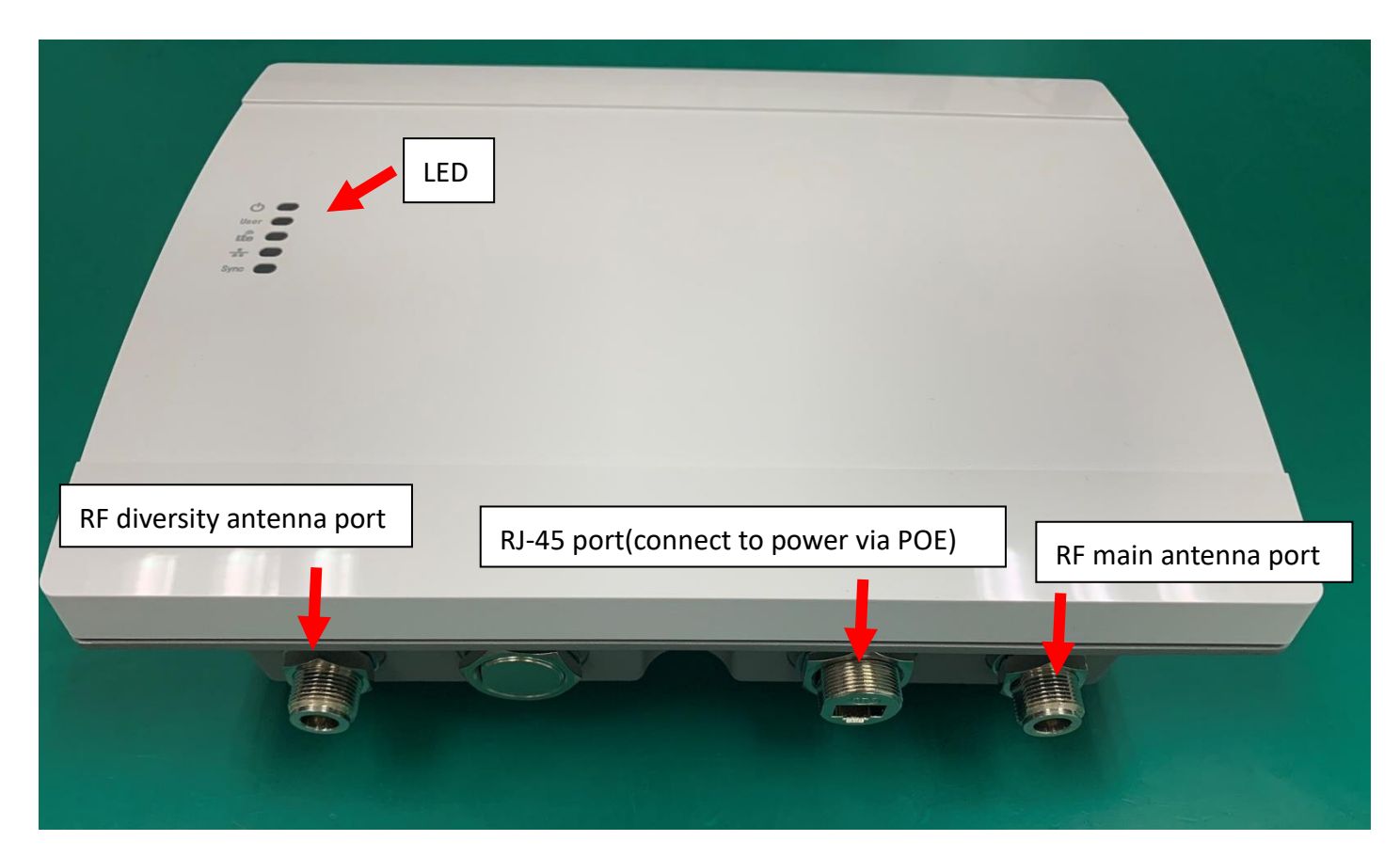

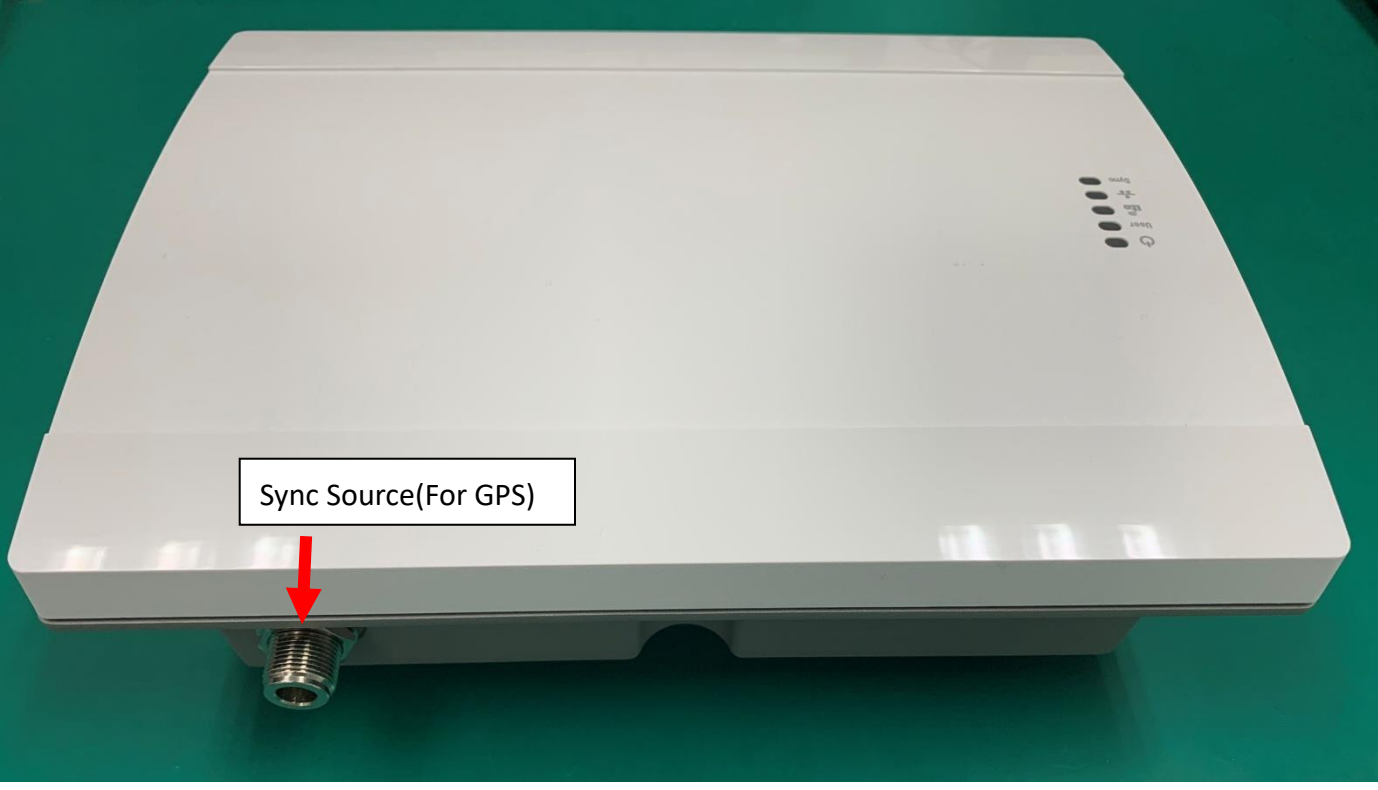

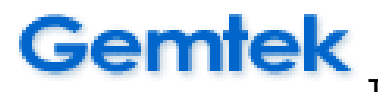

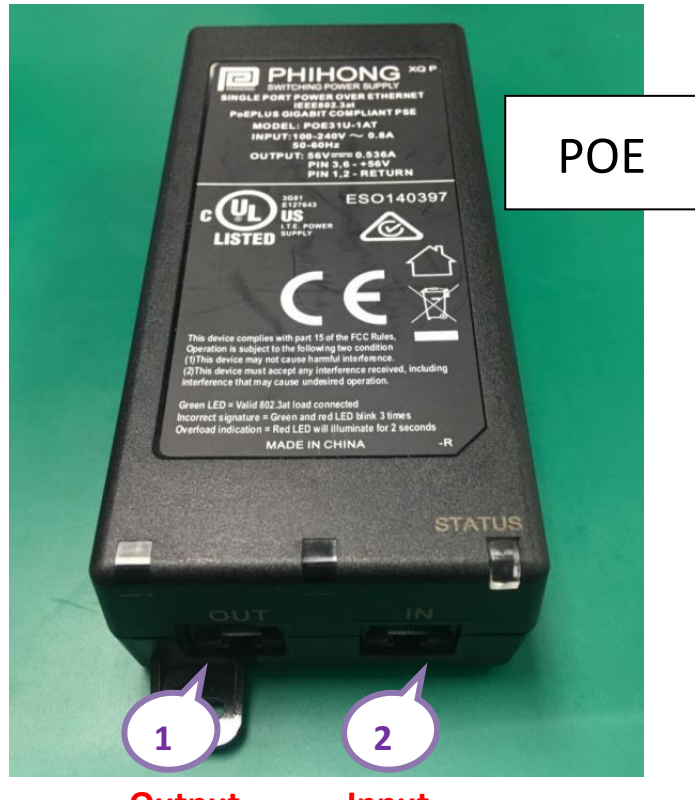

Output Input

Figure below shows us how to install the Gemtek LTE Small Cell in overall test environment.

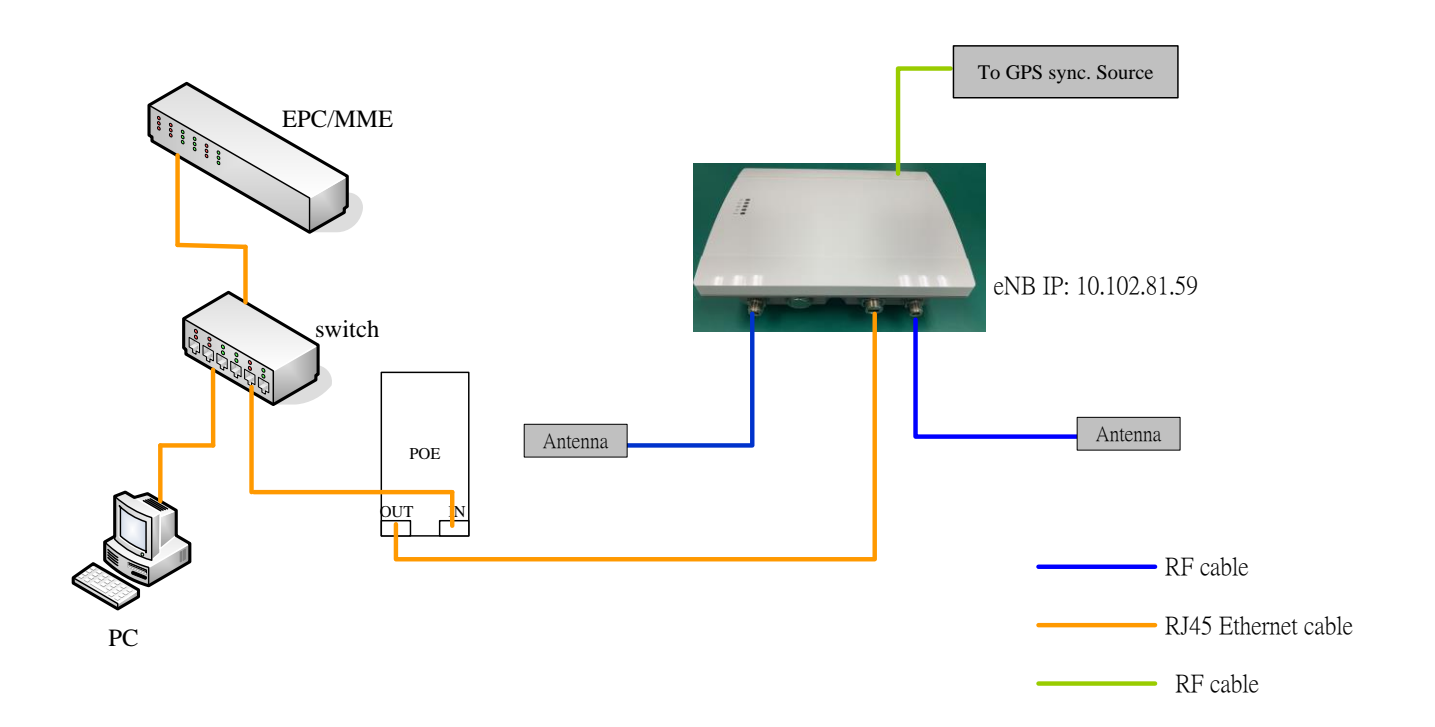

# Gemtek

TDD LTE Small Cell User Guide

# 3. Accessing Web Management Interface

This chapter introduce the requirements and procedures for accessing the Web Management Interface of Gemtek LTE Small Cell. The following information is covered in this chapter:

- System Requirements
- Getting Started

# 3.1 System Requirement

Web Management Interface has been tested on the following platforms:

- Microsoft Windows XP/7/10
- Red Hat Enterprise Linux 6.3

The suggested Web browsers are:

- Google Chrome 40.0 or higher
- Firefox 10.0 or higher
- Windows Internet Explorer 8.0 or higher

# 3.2 Getting Started

This section covers how to start Gemtek LTE Small Cell Web Management. Before accessing the Web GUI, make sure that your PC must follows the network setting listed below.

- A. Set the network card to use static IP address as <10.102.81.X>
- B. Set the subnet mask as <255.255.255.0>

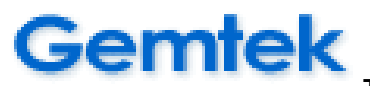

#### 3.2.1 Login

Open Web browser to login Gemtek LTE Small Cell Web Management

- Default Login Website: <u>https://10.102.81.59</u>
- Username/Password: admin/admin

# Certek DLGEC-105 Login

- Homepage

| Ge        | mtek <sup>2.1.1</sup> | I 878.562-wl | tgfc105-gemtek- | tdd-X               |                           |  |
|-----------|-----------------------|--------------|-----------------|---------------------|---------------------------|--|
| Status    | LTE Configuration     | Syslog       | Management      | Logout              |                           |  |
|           |                       |              |                 |                     |                           |  |
| System S  | Status                |              |                 | System Status       |                           |  |
| LTE Statu | IS                    |              |                 | Model Name          | WLTGFC-105                |  |
| UEs Statu | JS                    |              |                 | Serial Number       |                           |  |
|           |                       |              |                 | Baseband HW Version | V00                       |  |
|           |                       |              |                 | RF HW Version       | V01                       |  |
|           |                       |              |                 | Temperature         | RF: 40, BB: 47            |  |
|           |                       |              |                 | CPU Loading         | 1.66% 2.21% 2.38%         |  |
|           |                       |              |                 | Current Date/Time   | 2015-05-17 22:12:19       |  |
|           |                       |              |                 | System Up Time      | 0 Day 0 Hour 13 Min 9 Sec |  |
|           |                       |              |                 | LTE Service Up Time | 0 Day 0 Hour 0 Min 0 Sec  |  |
|           |                       |              |                 | Total Memory        | 516476 KB                 |  |
|           |                       |              |                 | Used Memory         | 188000 KB                 |  |
|           |                       |              |                 | Free Memory         | 328600 KB                 |  |
|           |                       |              |                 | Sync Source         | internal                  |  |
|           |                       |              |                 | Sync Status         | N/A                       |  |

# Gemtek

TDD LTE Small Cell User Guide

#### 3.2.2 Modify Configuration

If you want to edit any configurations (except reboot, firmware upgrade/rollback or export/import/restore configuration files), you should lock eNodeB first by clicking the button on top-right corner of the page and then you can edit what you want when the button become . At this time, you must allow all UEs to be disconnected (if any UE attached at any time).

| ← → C ▲ 不安全   10.102.81.59/main.html               |                    |                                                          | ☆ 🔊 🕏 🚼 🛞 🗄 |
|----------------------------------------------------|--------------------|----------------------------------------------------------|-------------|
| Gemtek <sup>2.1.1878.562-wltgfc105-gemtek-td</sup> | d-X Locking e      | 31.59 顯示<br>NodeB will disconnect all UEs, are you sure? |             |
| Status LTE Configuration Syslog Management         | Logout             | 確定取消                                                     |             |
|                                                    |                    |                                                          |             |
| System Status                                      | System Status      |                                                          |             |
| LTE Status                                         | lodel Name         | WLTGFC-105                                               |             |
| UEs Status S                                       | erial Number       |                                                          |             |
| в                                                  | aseband HW Version | V00                                                      |             |
| R                                                  | RF HW Version      | V01                                                      |             |
| Т                                                  | emperature         | RF: 40, BB: 47                                           |             |
| c                                                  | PU Loading         | 1.66% 2.21% 2.38%                                        |             |
| c                                                  | Current Date/Time  | 2015-05-17 22:12:19                                      |             |
| s                                                  | system Up Time     | 0 Day 0 Hour 13 Min 9 Sec                                |             |
| L L L L L L L L L L L L L L L L L L L              | TE Service Up Time | 0 Day 0 Hour 0 Min 0 Sec                                 |             |
| Т                                                  | otal Memory        | 516476 KB                                                |             |
| U                                                  | Jsed Memory        | 188000 KB                                                |             |
| F                                                  | ree Memory         | 328600 KB                                                |             |
| s                                                  | sync Source        | internal                                                 |             |
| S                                                  | sync Status        | N/A                                                      |             |
|                                                    | BRS Status         | (null) (null)                                            |             |

#### Gemtek<sup>2.1.1878.562-wltgfc105-gemtek-tdd-x</sup>

| Status LTE Configuration    | Syslog Ma | nagement Logout                           |                     |
|-----------------------------|-----------|-------------------------------------------|---------------------|
|                             |           |                                           |                     |
| General                     |           | General Configuration                     |                     |
| Radio Access Network        |           | ENodeB Type                               | Home eNodeB V       |
| Neighbor List               |           | Cell Identity                             | 10                  |
| Measurement Report Triggers |           | PHY Cell Group ID                         | 10                  |
|                             |           | PHY Cell ID                               | 1                   |
|                             |           | PLMN Identity(MCC+MNC)                    | 00101               |
|                             |           | Tracking Area Code                        | 1                   |
|                             |           | MME IP                                    | 10.102.81.101       |
|                             |           | MME SCTP Port                             | 36412               |
|                             |           | Keep local GTP-U Tunnel IP same as eNB IP |                     |
|                             |           | local GTP-U Tunnel IP                     | 10.102.81.59        |
|                             |           | UE Inactivity Timer                       | More than 30 days 🔹 |
|                             |           | DSCP Control                              | 0                   |
|                             |           | DSCP Data                                 | 0                   |
|                             |           | Update                                    |                     |

Shown below is an example of how "General Configuration" was modified and saved. All other configurations will be dealt with in detail in Chapter 3.

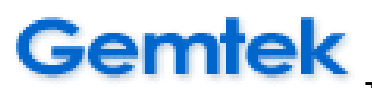

Once finish editing the configuration, you have to click **Update** button.

| Gemtek <sup>2.1.1878.562-wltgfc105-gemtek-tdd-x</sup> |                                           |                     |  |  |  |  |  |  |  |  |  |
|-------------------------------------------------------|-------------------------------------------|---------------------|--|--|--|--|--|--|--|--|--|
| Status LTE Configuration Syslog Management Logout     |                                           |                     |  |  |  |  |  |  |  |  |  |
| General                                               | General Configuration                     |                     |  |  |  |  |  |  |  |  |  |
| Radio Access Network                                  | ENodeB Type                               | Home eNodeB v       |  |  |  |  |  |  |  |  |  |
| Neighbor List                                         | Cell Identity                             | 10                  |  |  |  |  |  |  |  |  |  |
| Measurement Report Triggers                           | PHY Cell Group ID                         | 10                  |  |  |  |  |  |  |  |  |  |
|                                                       | PHY Cell ID                               | 1                   |  |  |  |  |  |  |  |  |  |
|                                                       | PLMN Identity(MCC+MNC)                    | 00101               |  |  |  |  |  |  |  |  |  |
|                                                       | Tracking Area Code                        | 1                   |  |  |  |  |  |  |  |  |  |
|                                                       | MME IP                                    | 10.102.81.101       |  |  |  |  |  |  |  |  |  |
|                                                       | MME SCTP Port                             | 36412               |  |  |  |  |  |  |  |  |  |
|                                                       | Keep local GTP-U Tunnel IP same as eNB IP | 2                   |  |  |  |  |  |  |  |  |  |
|                                                       | local GTP-U Tunnel IP                     | 10.102.81.59        |  |  |  |  |  |  |  |  |  |
|                                                       | UE Inactivity Timer                       | More than 30 days v |  |  |  |  |  |  |  |  |  |
|                                                       | DSCP Control                              | 0                   |  |  |  |  |  |  |  |  |  |
|                                                       | DSCP Data                                 | 0                   |  |  |  |  |  |  |  |  |  |
|                                                       | Update                                    |                     |  |  |  |  |  |  |  |  |  |

**Before saving the configuration**, be sure to **unlock** eNodeB by clicking the button **unlock** to make it turn green. Hence, the result shows that all fields can't be edited anymore when finishing unlock.

Then click the button 🔜 on the top-right corner to save the configuration.

| Gemtek <sup>2.1.1878.562-witgfc105-gemtek-tdd-X</sup> |                      |        |            |                                           |                      |   |  |  |  |
|-------------------------------------------------------|----------------------|--------|------------|-------------------------------------------|----------------------|---|--|--|--|
| Status                                                | LTE Configuration    | Syslog | Management | Logout                                    |                      | 0 |  |  |  |
|                                                       |                      |        |            |                                           |                      |   |  |  |  |
| General                                               |                      |        |            | General Configuration                     |                      |   |  |  |  |
| Radio Aco                                             | cess Network         |        |            | ENodeB Type                               | Home eNodeB <b>v</b> |   |  |  |  |
| Neighbor                                              | List                 |        |            | Cell Identity                             | 10                   |   |  |  |  |
| Measurer                                              | ment Report Triggers |        |            | PHY Cell Group ID                         | 10                   |   |  |  |  |
|                                                       |                      |        |            | PHY Cell ID                               | 1                    |   |  |  |  |
|                                                       |                      |        |            | PLMN Identity(MCC+MNC)                    | 00101                |   |  |  |  |
|                                                       |                      |        |            | Tracking Area Code                        | 1                    |   |  |  |  |
|                                                       |                      |        |            | MME IP                                    | 10.102.81.101        |   |  |  |  |
|                                                       |                      |        |            | MME SCTP Port                             | 36412                |   |  |  |  |
|                                                       |                      |        |            | Keep local GTP-U Tunnel IP same as eNB IP |                      |   |  |  |  |
|                                                       |                      |        |            | local GTP-U Tunnel IP                     | 10.102.81.59         |   |  |  |  |
|                                                       |                      |        |            | UE Inactivity Timer                       | More than 30 days    |   |  |  |  |
|                                                       |                      |        |            | DSCP Control                              | 0                    |   |  |  |  |
|                                                       |                      |        |            | DSCP Data                                 | 0                    |   |  |  |  |
|                                                       |                      |        |            | Update                                    |                      |   |  |  |  |

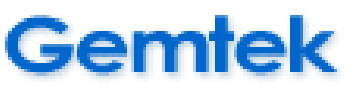

If you ever **FORGOT** to unlocke NodeB and save the configuration, you will see the pop-up message to inform you that "Saving configuration when eNodeB locked will cause eNodeB stop radiating after next reboot, are you sure?" In this situation, go back to **unlock** eNodeB and save again.

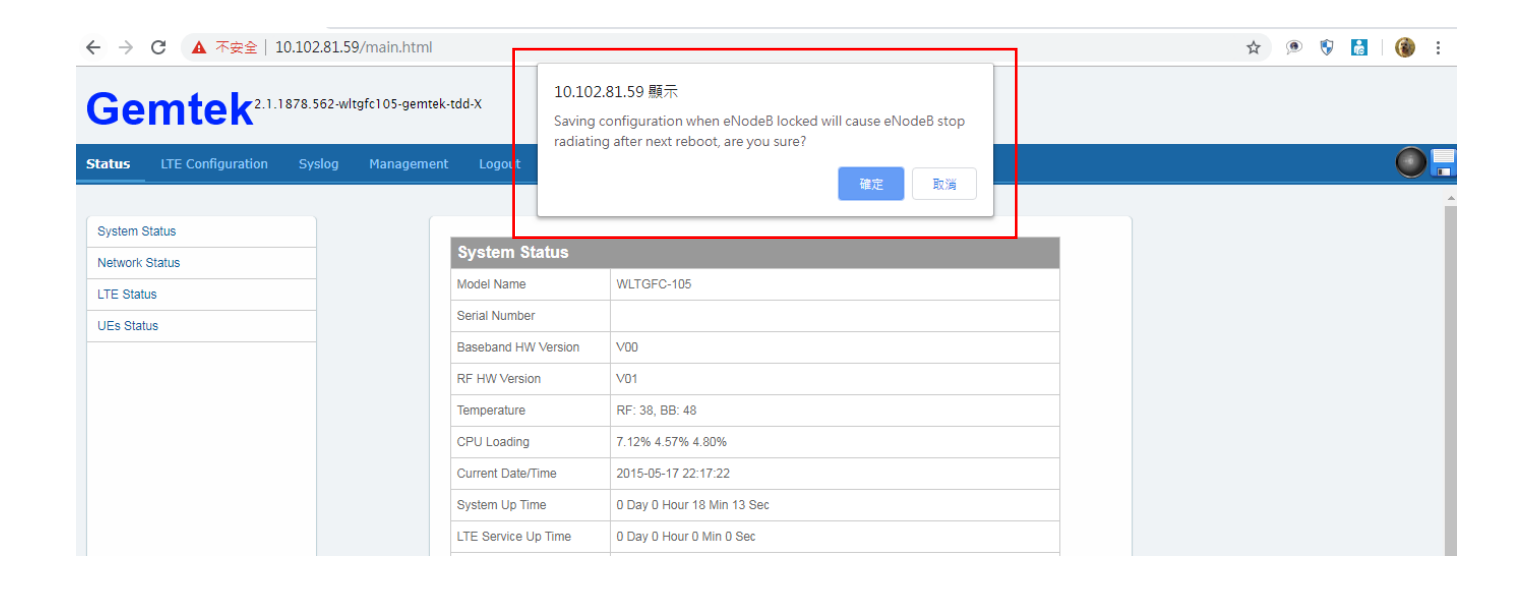

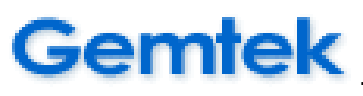

#### **3.2.3** Reconfiguration Reboot

To validate reconfiguration, you should **reboot** eNodeB via the "Management" menu and click "Reboot".

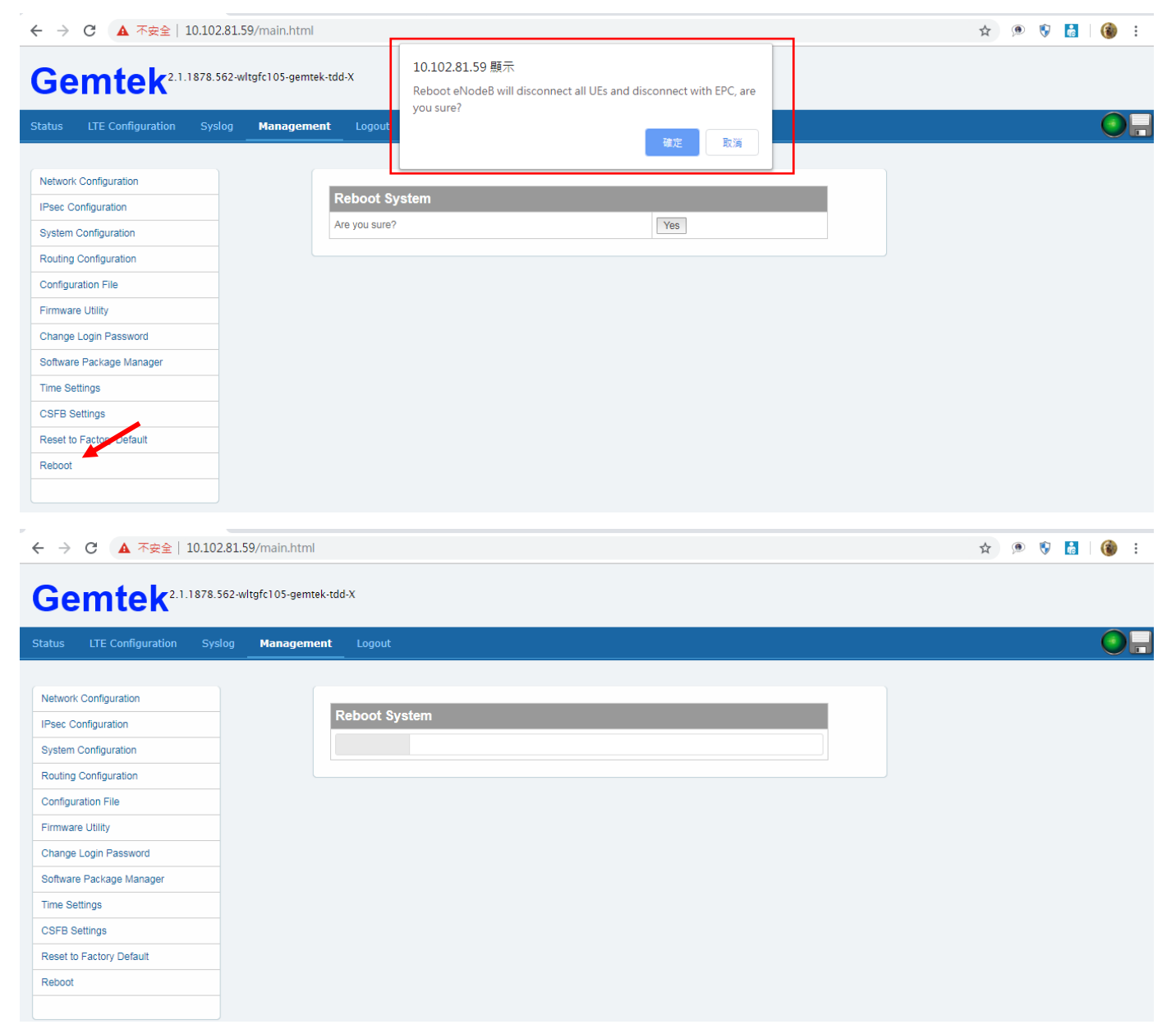

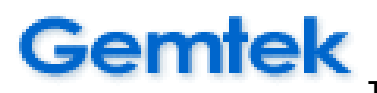

# 4. Web Management Interface Reference Manual

## 4.1 Status

#### 4.1.1 Status | System Status

Select list item – Status | System Status, you can see the information about model name, RF/BB temperature, system up time, memory status, and etc.

| System Status       |                           |            |                                         |  |  |  |  |  |
|---------------------|---------------------------|------------|-----------------------------------------|--|--|--|--|--|
| Model Name          | WLTGFC-105                |            |                                         |  |  |  |  |  |
| Serial Number       |                           |            |                                         |  |  |  |  |  |
| Baseband HW Version | ∨00                       |            |                                         |  |  |  |  |  |
| RF HW Version       | V01                       |            |                                         |  |  |  |  |  |
| Temperature         | RF: 41, BB: 49            |            |                                         |  |  |  |  |  |
| CPU Loading         | 4.22% 2.68% 2.38%         |            |                                         |  |  |  |  |  |
| Current Date/Time   | 2015-05-17 22:02:31       |            |                                         |  |  |  |  |  |
| System Up Time      | 0 Day 0 Hour 3 Min 21 Sec |            |                                         |  |  |  |  |  |
| LTE Service Up Time | 0 Day 0 Hour 0 Min 0 Sec  |            |                                         |  |  |  |  |  |
| Total Memory        | 516476 KB                 |            |                                         |  |  |  |  |  |
| Used Memory         | 186828 KB                 |            |                                         |  |  |  |  |  |
| Free Memory         | 329788 KB                 |            |                                         |  |  |  |  |  |
| Sync Source         | internal                  |            |                                         |  |  |  |  |  |
| Sync Status         | N/A                       | <b>x</b> r |                                         |  |  |  |  |  |
| CBRS Status         | (null),(null)             |            | These two blocks can check the sync.    |  |  |  |  |  |
| Location            | N/A                       |            | status if the cell boots with GPS mode. |  |  |  |  |  |

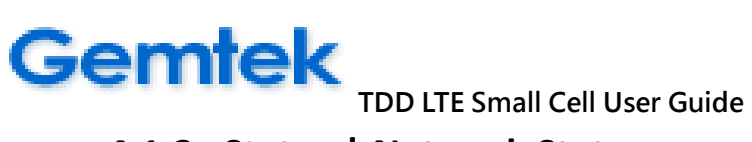

#### 4.1.2 Status | Network Status

Select list item – Status | Network Status, you can see Small Cell Local/MAC IP address and other Ethernet related information.

| Network Status               |                   |  |  |  |  |
|------------------------------|-------------------|--|--|--|--|
| Small Cell Local IP Address  | 10.102.81.59      |  |  |  |  |
| Small Cell Local MAC Address | 1C:49:7B:FB:1C:D1 |  |  |  |  |
| Default Gateway              | 10.102.81.254     |  |  |  |  |
| DNS Server                   | 8.8.4.4           |  |  |  |  |
| IEEE-1588v2 Grand Master     | N/A               |  |  |  |  |
| NTP Server                   | Disabled          |  |  |  |  |
| EMS/ACS Server               | N/A               |  |  |  |  |
| SON Server                   | N/A               |  |  |  |  |
| Security Gateway             | Disabled          |  |  |  |  |
| IPSec Status                 |                   |  |  |  |  |
| status                       |                   |  |  |  |  |

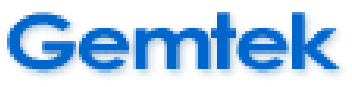

#### 4.1.3 Status | LTE Status

Select list item – Status | LTE Status, you can get the LTE general configuration about information of Frequency band, PLMN, MME/eNodeB IP address, Bandwidth, EARFCN, and, etc.

| General Configuration  |                  |
|------------------------|------------------|
| Cell State             | UP               |
| Frequency Band         | 48               |
| MME IP address         | 10.102.81.100    |
| Small Cell IP address  | 10.102.81.59     |
| ENodeB Type            | Home eNodeB      |
| Cell Identity          | 10               |
| PHY Cell Group ID      | 10               |
| PHY Cell ID            | 1                |
| PLMN Identity(MCC+MNC) | 00101            |
| EARFCN                 | 55990            |
| Bandwidth              | 10MHz            |
| Current TX Power       | 9.78000000000001 |
| FDD/TDD Mode           | TDD              |

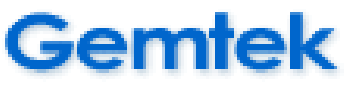

#### 4.1.4 Status | UEs Status

Select list item – Status | UEs Status shown as bellow, you will see here were 2 UEs attached in this case. The DL/UL throughput and MCS index of UE#1 were 7,903/8,465 Kbps and 19/27. And the DL/UL throughput and MCS index of UE#2 were 8,417/5,018 Kbps Kbps and 20/27.

| UEs Status |        |            |            |        |         |            |            |        |  |  |
|------------|--------|------------|------------|--------|---------|------------|------------|--------|--|--|
|            | UpLink |            |            |        | DownLin | k          |            |        |  |  |
| 1          | RNTI   | BLER(%)    | Tput(Kbps) | MCSidx | RNTI    | BLER(%)    | Tput(Kbps) | MCSidx |  |  |
|            | 101    | 0.02(0.08) | 7903       | 19     | 101     | 0.00(0.01) | 8465       | 27     |  |  |
| 2          | RNTI   | BLER(%)    | Tput(Kbps) | MCSidx | RNTI    | BLER(%)    | Tput(Kbps) | MCSidx |  |  |
|            | 138    | 0.00(0.10) | 8417       | 20     | 138     | 0.00(0.01) | 5018       | 27     |  |  |

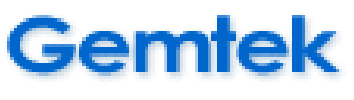

## 4.2 LTE Configuration

#### 4.2.1 LTE Configuration | General

Select list item – LTE Configuration | General, you will see that eNodeB Type have 2 selections to choose, Marco eNodeB and Home eNodeB. As for the other parameters, you can input the responding values to configure your eNodeB.

| General Configuration                     |                   |
|-------------------------------------------|-------------------|
| ENodeB Type                               | Home eNodeB V     |
| Cell Identity                             | Home eNodeB       |
| PHY Cell Group ID                         | 10                |
| PHY Cell ID                               | 1                 |
| PLMN Identity(MCC+MNC)                    | 00101             |
| Tracking Area Code                        | 1                 |
| MME IP                                    | 10.102.81.100     |
| MME SCTP Port                             | 36412             |
| Keep local GTP-U Tunnel IP same as eNB IP |                   |
| local GTP-U Tunnel IP                     | 10.102.81.59      |
| UE Inactivity Timer                       | More than 30 days |
| DSCP Control                              | 0                 |
| DSCP Data                                 | 0                 |
| Update                                    |                   |

| General Configuration                     |                                      |
|-------------------------------------------|--------------------------------------|
| ENodeB Type                               | Home eNodeB V                        |
| Cell Identity                             | 10                                   |
| PHY Cell Group ID                         | 10                                   |
| PHY Cell ID                               |                                      |
| PLMN Identity(MCC+MNC)                    | 00101                                |
| Tracking Area Code                        | 1                                    |
| MME IP                                    | 10.102.81.100                        |
| MME SCTP Port                             | 36412                                |
| Keep local GTP-U Tunnel IP same as eNB IP | SCTP Port default is 36412,          |
| local GTP-U Tunnel IP                     | if it is X-Cell, the SCTP Port       |
| UE Inactivity Timer                       | More than 30 da will change to 36413 |
| DSCP Control                              | 0                                    |
| DSCP Data                                 | 0                                    |
| Update                                    |                                      |

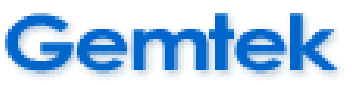

#### 4.2.2 LTE Configuration | Radio Access Network

Select list item – LTE Configuration | Radio Access Network, you will see that Bandwidth can be configured as to 5, 10, 15 and 20 MHz. As for Tx Power, its maximum value is 20. You can also configure the DL EARFCN to what you want, as for the responding UL EARFCN, the system will automatically help you finish it. And RX gain is to adjust the receiver gain of RF.

| Radio Access Network           |           |
|--------------------------------|-----------|
| Frequency Band                 | 48        |
| Bandwidth                      | 10 V MHz  |
| RS Power                       | -7 dBm    |
| Path Loss                      | 1 dBm     |
| Antenna Gain                   | 5 dBm     |
| TX Power                       | 17.78 dBm |
| EIRP                           | 21.78 dBm |
| DL EARFCN                      | 55990     |
| RX Gain                        | 35        |
| Uplink Downlink Configuration  | 2 •       |
| Special Subframe Configuration | 7 🔻       |
| Update                         |           |

TDD has an additional mode, you can change "<u>Uplink Downlink Configuration</u>" to setup the UL/DL ratio according to your requirement. We support configuration 1~5.

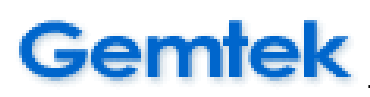

Note that the following chapters (4.2.3 & 4.2.4) are the settings with multiple small cells. Thus, if you are X-cell, you can ignore these parts.

#### 4.2.3 LTE Configuration | Neighbor List

Before adding neighbors, you first have to check the frequency is intra or inter. If the neighbor is an intra-frequency neighbor, you can directly add a neighbor cell under the frequency of the eNodeB. If no cells are added, ANR will still be working to add any neighbor cell that UE reports to the neighbor relation table of this eNodeB.

| Neighbor List   |       |       |               |
|-----------------|-------|-------|---------------|
| Intra Frequency |       |       |               |
| EARFCN          | 55990 |       |               |
| QRxLevMin       | -60   |       |               |
|                 |       |       | Add New Cell  |
|                 |       | 1 bbA | New Frequency |
| Update          |       |       |               |

Edit the information of the neighbor cell, especially the Cell ID, PHY cell group ID, PHY Cell ID, and Bandwidth. If X2 HO is not needed, IP, Port, eNB Type, eNB ID, MCC, MNC, and MME CGI can be ignored. After edited, press the **Update** button to apply the changes. And don't forget to save your changes.

| Neighbor List     |        |                      |             |            |               |        |
|-------------------|--------|----------------------|-------------|------------|---------------|--------|
| Intra Frequency   |        |                      |             |            |               |        |
| EARFCN            |        | 55990                |             |            |               |        |
| QRxLevMin         |        | -60                  |             |            |               |        |
| Cell 0[Delete]    |        |                      |             |            |               |        |
| Cell Identity     | 100    |                      | TAC         | 123        |               |        |
| PHY Cell Group ID | 10     |                      | PHY Cell ID | 1          |               |        |
| Include in SIB5   | Enabl  | ed 🔻                 | QOffset     | 15         |               |        |
| Allow HO          | Enabl  | ed 🔻                 | Force S1-HO | Disabled • |               |        |
| IP                | 192.16 | 58.1. <mark>1</mark> | Port        | 36422      |               |        |
| eNB Type          | Home   | eNodeB 🔻             | eNB ID      | 100        |               |        |
| MCC               | 123    |                      | MNC         | 45         |               |        |
|                   |        |                      |             |            | Add Nev       | w Cell |
|                   |        |                      |             |            | Add New Frequ | Jency  |
| Update            |        |                      |             |            |               |        |

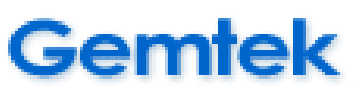

If the neighbor cell is inter-frequency, press the "Add New Frequency" button to add a new EARFCN. The "Delete" link can be used to delete this frequency. Press the "Add New Cell" button under this inter-frequency to add a new neighbor cell. If no cells are added, ANR will still be working to add any neighbor cell that UE reports to the neighbor relation table of this eNodeB.

| Neighbor List   |       |                   |
|-----------------|-------|-------------------|
| Intra Frequency |       |                   |
| EARFCN          | 55990 | ]                 |
| QRxLevMin       | -60   | ]                 |
|                 | '     | Add New Cell      |
| Inter Frequency |       |                   |
| EARFCN [Delete] | 56090 | ]                 |
| QRxLevMin       | -60   | ]                 |
|                 | '     | Add New Cell      |
|                 |       | Add New Frequency |
| Update          |       |                   |

Edit the information of the neighbor cell. The "Delete" link can be used to delete the cell. After edited, press the **Update** button to apply the changes. And don't forget to save your changes.

| Intra Frequency   |             |       |             |            |              |        |
|-------------------|-------------|-------|-------------|------------|--------------|--------|
| EARFCN            |             | 55990 |             |            |              |        |
| QRxLevMin         |             | -60   |             |            |              |        |
|                   |             |       |             |            | Add Ne       | w Cell |
| Inter Frequency   |             |       |             |            |              |        |
| EARFCN [Delete]   |             | 56090 |             |            |              |        |
| QRxLevMin         |             | -60   |             |            |              |        |
| Cell 0[Delete]    |             |       |             |            |              |        |
| Cell Identity     | 100         |       | TAC         | 123        |              |        |
| PHY Cell Group ID | 10          |       | PHY Cell ID | 1          |              |        |
| Include in SIB5   | Enabled •   |       | QOffset     | 15         |              |        |
| Allow HO          | Enabled •   |       | Force S1-HO | Disabled • | ]            |        |
| IP                | 192.168.1.1 |       | Port        | 36422      |              |        |
| eNB Type          | Home eNodeB | T     | eNB ID      | 100        |              |        |
| MCC               | 123         |       | MNC         | 45         |              |        |
|                   |             |       |             |            | Add Ne       | w Cell |
|                   |             |       |             |            | Add New Freq | uency  |
| Update            |             |       |             |            |              |        |

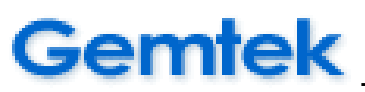

#### 4.2.4 LTE Configuration | Measurement Report Triggers

Select list item – LTE Configuration | Measurement Report Triggers, you can edit the A1/A2/A3/A4/A5 trigger conditions.

| Measurement Report Triggers |                   |  |
|-----------------------------|-------------------|--|
|                             | A1 event          |  |
| RSRP Threshold              | 70                |  |
| Hysteresis                  | 2                 |  |
| Time to Trigger             | 640 <b>v</b> ms   |  |
| Max Report Cells            | 4                 |  |
| Report Interval             | 2048ms •          |  |
| Report Amount               | Infinity <b>T</b> |  |
|                             | A2 event          |  |
| RSRP Threshold              | 60                |  |
| Hysteresis                  | 2                 |  |
| Time to Trigger             | 640 <b>v</b> ms   |  |
| Max Report Cells            | 4                 |  |
| Report Interval             | 2048ms •          |  |
| Report Amount               | Infinity V        |  |

| A3 event         |                 |  |
|------------------|-----------------|--|
| Offset           | 6               |  |
| Report on Leave  | False •         |  |
| Hysteresis       | 4               |  |
| Time to Trigger  | 320 <b>v</b> ms |  |
| Max Report Cells | 4               |  |
| Report Interval  | 480ms •         |  |
| Report Amount    | Infinity V      |  |
|                  | A4 event        |  |
| RSRP Threshold   | 80              |  |
| Hysteresis       | 6               |  |
| Time to Trigger  | 640 <b>v</b> ms |  |
| Max Report Cells | 8               |  |
| Report Interval  | 1min v          |  |
| Report Amount    | 64 🔻            |  |

|                  | A5 event          |
|------------------|-------------------|
| RSRP Threshold 1 | 70                |
| RSRP Threshold 2 | 70                |
| Hysteresis       | 2                 |
| Time to Trigger  | 640 <b>v</b> ms   |
| Max Report Cells | 4                 |
| Report Interval  | 480ms •           |
| Report Amount    | Infinity <b>v</b> |
| Update           |                   |

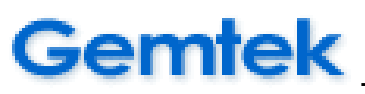

#### 4.2.5 CBRS Configuration

#### **※**Please make sure that the time of the eNB is the same as the time of the SAS Server. Otherwise, the certificate will fail.

| CBRS Configuration    |                     |
|-----------------------|---------------------|
| CBRS Enable           | Enabled V           |
| SAS Server            | 10.102.81.66        |
| SAS Server port       | 443                 |
| SAS Version           | v1.2                |
| SAS Host              | www.gemteks.com.tw  |
| Load Certificate      | Enabled V           |
| Cert Authentication   | Enabled •           |
| CA Bundle Certificate | 選擇檔案 未選擇任何檔案 Upload |
| Issuer:<br>Subject:   |                     |
| Client Certificate    | 選擇檔案 未選擇任何檔案 Upload |
| Issuer:<br>Subject:   |                     |
| Client Private Key    | 選擇檔案 未選擇任何檔案 Upload |
| Status:               |                     |
| CRL Check             | Disabled •          |
| CRL File              | 選擇檔案 未選擇任何檔案 Upload |
| Update                |                     |

CBRS Enable: Enable CBRS Function

SAS Server: SAS Server's IP Address or Domain Name

SAS Server port: SAS Service Port Number

SAS Version: SAS-CBSD protocol version

SAS Host: SAS Server's host name

Load Certificate: Use certificate (default is enable)

Cert Authentication: Enable mutual authentication (client side)

CRL Check: enable CRL check

# Gemtek

TDD LTE Small Cell User Guide

☆This page is visible when CBRS Enable = Enable.

User can set CBRS protocol parameter using this page.

| Registration Request Parame | ter                   |
|-----------------------------|-----------------------|
| userld                      | gtkUser01             |
| fccld                       | gtkCbsd01             |
| cbsdSerialNumber            | gtkCbsdSn01           |
| callSign                    |                       |
| cbsdCategory                | A                     |
| cbsdlnfo                    |                       |
| airInterface                | E_UTRA                |
| measCapability              | RECEIVED_POWER_WITH   |
| installationParam(Optional) |                       |
| latitude                    | 44                    |
| longitude                   | -93                   |
| height                      | 9                     |
| heightType                  | AGL                   |
| horizontalAccuracy          |                       |
| verticalAccuracy            |                       |
| indoorDeployment            | 1                     |
| antennaAzimuth              |                       |
| antennaDowntilt             |                       |
| antennaGain                 | 5                     |
| eirpCapability              |                       |
| antennaBeamwidth            |                       |
| antennaModel                |                       |
| groupingParam(Optional)     |                       |
| groupType                   |                       |
| groupId                     |                       |
| cpiSignatureData(Optional)  |                       |
| protectedHeader             |                       |
| encodedCpiSignedData        |                       |
| digitalSignature            |                       |
| SpectrumInquiry Request Par | ameter                |
| inquiredSpectrum            | 368000000,369000000;3 |
| Update                      |                       |

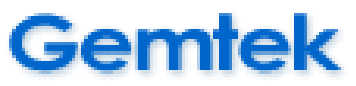

#### 4.3 Syslog

#### 4.3.1 Syslog | Operation Log

Jan 1 00:00:23 (none) local1.info root: [MSG\_CENTER] : Operation Normal Jan 1 00:00:23 (none) local1.info root: [CMS] : Operation Normal Jan 1 00:00:24 (none) local1.info root: [Network Static ip] : Operation Normal Dec 31 16:00:24 (none) local1.info root: [NTP] : Operation Disable Jan 2 00:00:00 LSM local1.info root: [Telent] : Operation Normal Jan 2 00:00:00 LSM local1.info root: [Zabbix] : Operation Disable Jan 2 00:00:35 LSM local1.info root: [MIF] : Operation Normal Jan 2 00:00:48 LSM local1.info root: [GEMTEK-RF] : Operation Normal

#### 4.3.2 Syslog | Configuration Log

Jan 2 00:05:25 LSM local2.info root: admin login to web management console success Jan 2 00:11:13 LSM local2.info root: admin login to web management console success Jan 2 00:16:12 LSM local2.info root: adminstate changed to 0 Jan 2 00:22:44 LSM local2.info root: adminstate changed to 1

#### 4.3.3 Syslog | Alarm Log

Jan 2 00:00:50 LSM local3.info gtkSwitch: SFP0 link state change to [down] Jan 2 00:00:50 LSM local3.info gtkSwitch: SFP1 link state change to [down] Jan 2 00:00:50 LSM local3.info gtkSwitch: ETH link state change to [up]

#### 4.3.4 Syslog | Export Log Files

| Export Log File |        |
|-----------------|--------|
| Export Log File | Export |

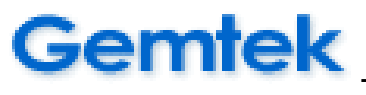

#### 4.4 Management

#### 4.4.1 Management | Network Configuration

Below is the default setting. Here, you can edit eNodeB static IP VLAN and DNS.

| Network Configuration |                     |
|-----------------------|---------------------|
| DHCP                  | Disabled <b>v</b>   |
| VLAN                  | Disabled <b>v</b>   |
| IP +                  | 10 . 102 . 81 . 59  |
| Netmask               | 255 . 255 . 255 . 0 |
| Default Gateway       | 10 . 102 . 81 . 254 |
| Primary DNS           | 8                   |
| Secondary DNS         | 8                   |
|                       |                     |
| Update                |                     |

#### 4.4.2 Management | IPsec Configuration

Below is the default setting. you can edit eNodeB Server IP 、 Client IP and fill in the empty blocks.

| IPsec Configuration |                                       |        |
|---------------------|---------------------------------------|--------|
| IPsec Function      | Disabled V                            |        |
| Server IP           | · · · · · · · · · · · · · · · · · · · |        |
| Client ID           | Default 🔻                             |        |
| Server ID           | Same as IP V                          |        |
| Authentication      | Pre-shared Key V                      |        |
| Remote Subnet       | · · · · · · · · · · · · · · · · · · · |        |
| Pre-shared Key      |                                       |        |
| Root CA Certificate | 選擇檔案 未選擇任何檔案                          | Upload |
| Issuer:<br>Subject: |                                       |        |
| Client Certificate  | 選擇檔案 未選擇任何檔案                          | Upload |
| lssuer:<br>Subject: |                                       |        |
| Client Private Key  | 選擇檔案 未選擇任何檔案                          | Upload |
| Status:             |                                       |        |
| Update              |                                       |        |

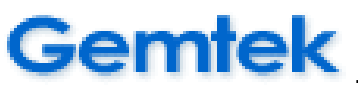

#### 4.4.3 Management | System Configuration

Below is the default setting.

| System Configuration      |            |
|---------------------------|------------|
| Redirect to Syslog Server | Disabled • |
| ReEst Function            | Disabled • |
| ANR Function              | Enabled •  |
| SON Function              | Disabled V |
| EMS Function              | Disabled V |
| Bootstrap Function        | Disabled V |
| Logdisp Function          | Disabled V |
| Update                    |            |

#### 4.4.4 Management | Routing Configuration

Below is the default setting. You can edit the Route Type, Destination, Mask, Gateway, Interface and fill in the empty blocks.

| Routing Configuration |         |         |       |
|-----------------------|---------|---------|-------|
| Route Type            | net 🔻   |         |       |
| Destination           |         |         |       |
| Mask                  |         |         |       |
| Gateway               |         |         |       |
| Interface             |         |         |       |
| Update Delete         |         |         |       |
| Destination           | Gateway | Genmask | Iface |

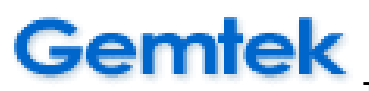

## 4.4.5 Management | Configuration File

Here provide "Export Configuration", "Import Configuration" and "Restore Last Configuration" functions to manage your eNodeB configuration files.

| Configuration File         |                     |
|----------------------------|---------------------|
| Export Configuration       | Export              |
| Import Configuration       | 選擇檔案 未選擇任何檔案 Import |
| Restore Last Configuration | Restore             |

#### a. Export Configuration:

Click **Export** button and select "Download Link", your browser will download "config.tar.gz" file config.tar.gz to your computer.

| Configuration File         |                      |
|----------------------------|----------------------|
| Export Configuration       | Export Download Link |
| Import Configuration       | 選擇檔案 未選擇任何檔案 Import  |
| Restore Last Configuration | Restore              |

#### b. Import Configuration:

Select a backup "config.tar.gz" and press **Import** button. You will change the configuration files on your eNodeB (Pop-up message will show: Import success).

| Configuration File         |                     |                 |
|----------------------------|---------------------|-----------------|
| Export Configuration       | Export              |                 |
| Import Configuration       | <b>選擇檔案</b> 未選擇任何檔案 | Import activate |
| Restore Last Configuration | Restore             |                 |
|                            |                     |                 |
| Configuration File         |                     |                 |
| Export Configuration       | Export              |                 |
| Import Configuration       | 選擇檔案 config.tar.gz  | Import activate |
|                            |                     |                 |

# Gemtek

TDD LTE Small Cell User Guide

| ← → C ▲ 不安全   10.102.81.59/ma          | in.html           |                                   |                 |   |
|----------------------------------------|-------------------|-----------------------------------|-----------------|---|
| Gemtek <sup>2.1.1878.562-wltgfc1</sup> | 05-gemtek-tdd-X   | 10.102.81.59 顯示<br>Import success |                 |   |
| Status LTE Configuration Syslog Ma     | nagement Logout   |                                   | 確定              |   |
|                                        | _                 |                                   |                 |   |
| Network Configuration                  |                   |                                   |                 |   |
| IPsec Configuration                    | Configuratio      | on File                           |                 |   |
| System Configuration                   | Export Configurat | ation Export                      |                 |   |
| Routing Configuration                  | Import Configurat | ation 選擇檔案 config.tgz             | Import activate |   |
| Configuration File                     | Restore Last Con  | nfiguration                       |                 | ] |
| Firmware Utility                       |                   |                                   |                 |   |
| Change Login Password                  |                   |                                   |                 |   |
| Coffware Deskage Manager               |                   |                                   |                 |   |

#### Click the 'active' button to active the new configuration file.

| ← → C ▲ 不安全   10.102.81.59/main.html                  |                                                     | 🖈 🔎 🕅 🚺 🚯 🗄 |
|-------------------------------------------------------|-----------------------------------------------------|-------------|
| Gemtek <sup>2.1.1878.562-witgfc105-gemtek-tdd-X</sup> | 10.102.81.59 顯示<br>Imported configuration activated |             |
| Status LTE Configuration Syslog Management Logo       | 確定                                                  | 0-          |
|                                                       |                                                     |             |
| Network Configuration                                 |                                                     |             |
| IPsec Configuration                                   |                                                     |             |
| System Configuration Export Co                        | figuration                                          |             |
| Routing Configuration Import Co                       | figuration 選擇檔案 config.tgz Import activate          |             |
| Configuration File Restore La                         | st Configuration Restore                            |             |
| Firmware Utility                                      |                                                     |             |
| Change Login Password                                 |                                                     |             |
| Software Package Manager                              |                                                     |             |

Then **reboot** eNodeB to validate the reconfiguration.

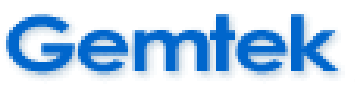

#### c. Restore Last Configuration:

This function can help you recover eNodeB to the last version of configuration. You should just select **Restore** button and get "Restore success" pop-up message. But you should also **reboot** eNodeB to get recovery.

| ← → C 🔺 不安全   10.102.81.59/main.html                                                                                                    |                                                                                               | 🖈 🗵 🚺 🔞 : |
|----------------------------------------------------------------------------------------------------|-----------------------------------------------------------------------------------------------|-----------|
| Gemtek <sup>2.1.1878.562-witgfc105-gemtek-tdd-X</sup>                                                                                                    | 10.102.81.59 顯示<br>Restore success                                                            |           |
| Status LTE Configuration Syslog Management Logout                                                                                                    | 確定                                                                                            | <b>O</b>  |
| Network Configuration         IPsec Configuration         System Configuration         Routing Configuration         Configuration File         Firmware Utility         Change Login Password         Software Package Manager         Time Settings | tion File<br>uration Export<br>uration 道理確案 copy tgz Import activate<br>Configuration Restore |           |

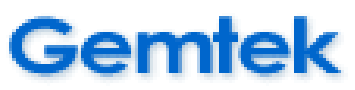

#### 4.4.6 Management | Firmware Utility

The Web GUI provides "Firmware Rollback" and "Core Firmware" functions for customer to change image. You will see below eNodeB having dual images, now, Dual Block 1 is in Active and Dual Block 2 is in Inactive. In this case, the image saved in Dual Block 2 will become active (1) to recover your eNodeB if you run "Firmware Rollback", or (2) to be replaced by new image if you run "Firmware Upgrade".

#### a. Firmware Rollback:

Once press the **Firmware Rollback** button, the Small cell will rollback to another block immediately.

| Core Firmware                         |                                     |          |  |  |
|---------------------------------------|-------------------------------------|----------|--|--|
| 選擇檔案     未選擇任何檔案     Firmware Upgrade |                                     |          |  |  |
| Dual Block 1                          | 2.1.1878.562-wltgfc105-gemtek-tdd-X | Inactive |  |  |
| Dual Block 2                          | 2.1.1878.562-wltgfc105-gemtek-tdd-X | Active   |  |  |
|                                       |                                     |          |  |  |
| Firmware Rollback                     |                                     |          |  |  |
| Boot Loader                           |                                     |          |  |  |

| ← → C ▲ 不安全   10.102.81.59/main.html                  |          |            |                                         |                       |                            |            |          |
|-------------------------------------------------------|----------|------------|-----------------------------------------|-----------------------|----------------------------|------------|----------|
| Gemtek <sup>2.1.1878.562-wltgfc105-gemtek-tdd-X</sup> |          |            | 10.102.81.59 顯示<br>Do you want to perfo | rm eNodeB firmware ro | ollback?                   |            |          |
| Status LTE Configuration                              | n Syslog | Management | Logout                                  |                       |                            | 確定 取消      |          |
| Network Configuration                                 |          |            | l                                       |                       |                            |            |          |
| IPsec Configuration                                   |          | (          | Core Fir <u>m</u> v                     | ware                  |                            |            |          |
| System Configuration                                  |          |            | 選擇檔案 未                                  | 選擇任何檔案                | Firmware Upgrade           |            |          |
| Routing Configuration                                 |          |            | Dual Block 1                            | 2.4.4070.562 with     | afe 105 geographic total V |            | Inastivo |
| Configuration File                                    |          |            | Dual Block 1                            | 2.1.1878.302-WIG      | gic 105-gemiek-idd-X       |            | Activo   |
| Firmware   Itility                                    |          |            | JUAI BIOCK Z                            | 2.1.1878.502-WI       | gic rub-gemiek-idd-X       |            | Active   |
| Chapge Login Password                                 |          |            | Firmware Roll                           | lback                 |                            |            |          |
| Software Deskage Measure                              |          |            | Boot Load                               | er                    |                            |            |          |
| Software Package Manager                              |          |            | 選擇檔案 未                                  | 選擇任何檔案                | Firmware Upgrade           |            |          |
| Time Settings                                         |          |            |                                         | Version               |                            | svn1335.v4 |          |
| CSFB Settings                                         |          |            |                                         |                       |                            |            |          |
| Reset to Factory Default                              |          |            |                                         |                       |                            |            |          |

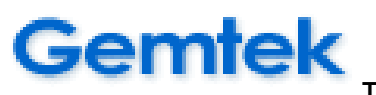

| Core Firmware                   |                                     |        |  |  |  |  |
|---------------------------------|-------------------------------------|--------|--|--|--|--|
| Dual Block 1                    | 2.1.1878.562-wltgfc105-gemtek-tdd-X | Active |  |  |  |  |
| Dual Block 2                    | Inactive                            |        |  |  |  |  |
| Firmware rolled back. Rebooting |                                     |        |  |  |  |  |
|                                 |                                     |        |  |  |  |  |
| Boot Loader                     |                                     |        |  |  |  |  |

Here, you can see the Dual Block 1 image become "Active".

#### b. Firmware Upgrade:

Choose a new image from PC directory that contains the new image and press **Firmware Upgrade** button.

| Core Firmware                 |                    |                   |            |          |  |
|-------------------------------|--------------------|-------------------|------------|----------|--|
| <b>選擇檔案</b> 未選擇任何             | 檔案                 | Firmware Upgrade  |            |          |  |
| Dual Block 1                  | 2.1.1878.562-witgf | c105-gemtek-tdd-X |            | Active   |  |
| Dual Block 2                  |                    |                   |            | Inactive |  |
| Firmware Rollback             |                    |                   |            |          |  |
| Boot Loader                   |                    |                   |            |          |  |
| 選擇檔案 未選擇任何檔案 Firmware Upgrade |                    |                   |            |          |  |
| Versio                        | on                 |                   | svn1335.v4 |          |  |

This process need several seconds loading new image and then show the below information for you to check.

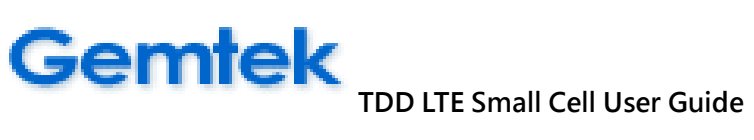

| Core Firmware                 |                     |                     |  |          |  |
|-------------------------------|---------------------|---------------------|--|----------|--|
|                               | Up                  | bloadingPlease Wait |  |          |  |
| Dual Block 1                  | 2.1.1878.562-witgfo | c105-gemtek-tdd-X   |  | Active   |  |
| Dual Block 2                  |                     |                     |  | Inactive |  |
| Firmware Rollback             |                     |                     |  |          |  |
| Boot Loader                   |                     |                     |  |          |  |
| 選擇檔案 未選擇任何檔案 Firmware Upgrade |                     |                     |  |          |  |
| Version svn1335.v4            |                     |                     |  |          |  |

#### Check the image and click **Upgrade** button to upgrade firmware. Wait a few minutes for the process to finish.

| Cor | Core Firmware |                                                                                                    |  |  |  |  |
|-----|---------------|----------------------------------------------------------------------------------------------------|--|--|--|--|
| N   | /ersion       | 2.1.1878.562-wltgfc105-gemtek-tdd-X                                                                                                    |  |  |  |  |
| S   | Signature     | 19138DA0E00EBF80281392D62237DD1A<br>17C4BFAAAE73C3DE1A2CCBAD0B148236<br>B597CFD0A5582786374A3882B1FA0626<br>E1DD22E4F31B0DF28C0865BB672DE24C<br>FE66FF05A43D170BF7D0555EF9931DAE<br>0CA133A67EC08D2B0B34DF24C91434AE<br>32751CD99CF3C8A86872B3F627685F0C<br>E840E3DDFE87B306903CBBE435A224AD |  |  |  |  |
| K   | Kernel        | 4011129 bytes                                                                                                    |  |  |  |  |
| 9   | Software      | 40378404 bytes                                                                                                    |  |  |  |  |
|     | Upgrade       |                                                                                                    |  |  |  |  |

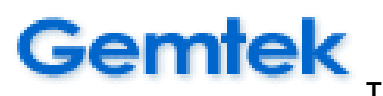

| Gemtek                               | Gemtek                               |
|--------------------------------------|--------------------------------------|
| Upgrading software                   | Upgrade completed. Rebooting         |
| Please wait while upgrading firmware | Please wait while upgrading firmware |

After finishing firmware upgrade and login Web GUI, you will find that the upgrade process results in Dual Block 2 become "Active" and the older one saved on Dual Block 1 was marked as "Inactive".

| Core Firmware                 |                                     |          |  |  |  |
|-------------------------------|-------------------------------------|----------|--|--|--|
| 選擇檔案 未選擇任何檔案 Firmware Upgrade |                                     |          |  |  |  |
| Dual Block 1                  | 2.1.1878.562-wltgfc105-gemtek-tdd-X | Inactive |  |  |  |
| Dual Block 2                  | 2.1.1878.562-witgfc105-gemtek-tdd-X | Active   |  |  |  |
| Firmware Rollback             |                                     |          |  |  |  |

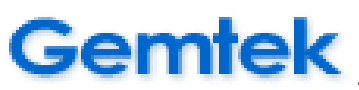

#### 4.4.7 Management | Change Login Password

- Default password: admin (length is 5 characters long)
- New password length should be 6-10characters long.

| Change Login Password |  |
|-----------------------|--|
| Old Password          |  |
| New Password          |  |
| Confirm New Password  |  |
| Update                |  |

- Once "Update" the new password, you will be asked to login with new password again as follows.

| Gemtek<br>WLTGFC-105 Login                  |
|---------------------------------------------|
| Username<br>Password                        |
| Keep me logged in     Login                 |
| Copyright® 2015 Gemtek Technology Co., Ltd. |

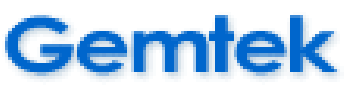

#### 4.4.8 Management | Software Package Management

Normally, customer will not use this function. This feature is used to install some utilities to debug Small Cell issues and will be under Gemtek engineer authorization and manipulation.

| Status   | LTE Configuration | Syslog | Managemen | t Logout                 |        |
|----------|-------------------|--------|-----------|--------------------------|--------|
|          |                   |        |           |                          |        |
| Network  | Configuration     |        |           |                          |        |
| IPsec Co | onfiguration      |        |           | Software Package Manager |        |
| System   | Configuration     |        |           | Free space: 6.5M         |        |
| Routing  | Configuration     |        |           | Name                     | Status |
| Configur | ation File        |        |           | tcpdump[Remove]          | Valid  |
| Firmwar  | e Utility         |        |           | telnetd[Remove]          | Valid  |
| Change   | Login Password    |        |           | 選擇檔案 未選擇任何檔案 Install     |        |
| Software | e Package Manager |        |           |                          |        |
| Time Se  | ttings            |        |           |                          |        |
| CSFB S   | ettings           |        |           |                          |        |
| Reset to | Factory Default   |        |           |                          |        |
| Rehoot   |                   |        |           |                          |        |

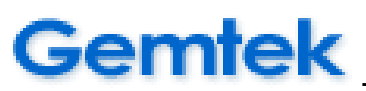

#### 4.4.9 Management | Time Setting

- 1) 1588 Function: Enable/Disable
- 2) Protocol: 802.3/udp

802.3 is ethernet's protocol.

Udp is ipv4's protocol.

Before using 1588, please make sure your eNodeB can access 1588 server via ping operation without issue.

- 3) 1588 Type: multicast/unicast
  - multicast is group communication where data transmission is addressed to a group of destination computers simultaneously. Multicast can be one-to-many or many-to-many distribution
  - Inicast refers to a one-to-one transmission from one point in the network to another point; that is, one sender and one receiver, each identified by a network address.
- 4) NTP Function: Disable/Enable

The Network Time Protocol (NTP) is a networking protocol for clock synchronization between computer systems over packet-switched, variable-latency data networks.

- 5) Timezone: Please select the time of your location.
- 6) NTP Server Name: Default setting is 2015-5-17 14:0:0 (year-month-day hr:min:sec.

| * Not required to lock eNodeB to change settings at this page |                      |  |  |  |
|---------------------------------------------------------------|----------------------|--|--|--|
| Time Setting                                                  |                      |  |  |  |
| 1588 Function                                                 | Enabled -            |  |  |  |
| 1588 Protocol                                                 | 802.3 🔻              |  |  |  |
| 1588 Type                                                     | multicast 👻          |  |  |  |
| NTP Function                                                  | Disabled 👻           |  |  |  |
| Timezone                                                      | (GMT+08:00) Taipei 🗸 |  |  |  |
| Initial System Time (UTC) <b>?</b>                            | 2015 -5 -17 14 :0 :0 |  |  |  |
|                                                               |                      |  |  |  |
| Update                                                        |                      |  |  |  |

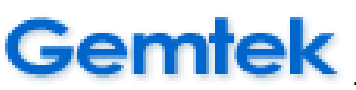

#### 4.4.10 Management | CSFB Configuration

Below is the default setting. You can select the different modes of priority

| * Not required to lock eNodeB to change settings at this page |              |  |  |  |
|---------------------------------------------------------------|--------------|--|--|--|
| CSFB Configuration                                            |              |  |  |  |
| Normal Priority RatType                                       | DEFAULT V    |  |  |  |
| Normal Priority Action                                        | Cell Redir V |  |  |  |
| Normal Priorty UtraFDD_DL_Arfcn                               |              |  |  |  |
| High Priority RatType                                         | DEFAULT V    |  |  |  |
| High Priority Action                                          | Cell Redir V |  |  |  |
| High Priorty UtraFDD_DL_Arfcn                                 |              |  |  |  |
| Geran CSFB Configuration                                      |              |  |  |  |
| Band Indicator                                                | DCS1800 V    |  |  |  |
| Number of GSM Arfcn                                           | 0 •          |  |  |  |
| Update                                                        |              |  |  |  |

#### 4.4.11 Management | Reset to Factory Default

Factory default mode, there are three modes. Please select the operating mode.

| Reset to Factory Default |                                |
|--------------------------|--------------------------------|
| Keep network settings    | Reset all settings 🔹           |
| 60                       | Reset all settings             |
| 66                       | Keep all configurable settings |

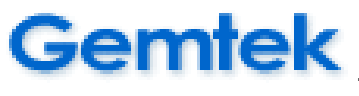

## 4.4.12 Management | Reboot System

| ← → C ▲ 不安全   10.10                                                                                                    | 2.81.59/main.html              |     | ☆ 🔎 🕏 🔚 🎯 🗄 |
|----------------------------------------------------------------------------------------------------|--------------------------------|-----|-------------|
| Gemtek <sup>2.1.1878.</sup>                                                                                                    | i62-wltgfc105-gemtek-tdd-X     |     |             |
| Status LTE Configuration Sys                                                                                                    | log Management Logout          |     |             |
| Network Configuration         IPsec Configuration         System Configuration         Routing Configuration         Configuration File         Firmware Utility         Change Login Password         Software Package Manager         Time Settings         CSFB Settings         Reset to Factory Default | Reboot System<br>Are you sure? | Yes |             |
| Reboot                                                                                                    |                                |     |             |

| Status       LTE Configuration       Syslog       Management       Logout         Network Configuration       IPsec Configuration       Reboot System         System Configuration       Reboot System       Yes | ← → C ▲ 不安全   10.102.8                                                                                                    | 31.59/main.html            |                                                                                       | \$ 9 |  |
|----------------------------------------------------------------------------------------------------|----------------------------------------------------------------------------------------------------|----------------------------|---------------------------------------------------------------------------------------|------|--|
| Status     LTE Configuration     Syslog     Management     Logout       Network Configuration     IPsec Configuration       System Configuration       System Configuration       Routing Configuration          | Gemtek <sup>2.1.1878.56</sup>                                                                                                    | 2-wltgfc105-gemtek-tdd-X   | 10.102.81.59 顯示<br>Reboot eNodeB will disconnect all UEs and disconnect with EPC, are |      |  |
| Network Configuration       IPsec Configuration       System Configuration       Routing Configuration                                                                                                    | Status LTE Configuration Syslo                                                                                                    | g Management Logout        |                                                                                       |      |  |
| Configuration File       Firmware Utility       Change Login Password       Software Package Manager       Time Settings                                                                                         | Network Configuration         IPsec Configuration         System Configuration         Routing Configuration         Configuration File         Firmware Utility         Change Login Password         Software Package Manager         Time Settings         CSER Softinge | Reboot Sy<br>Are you sure? | ystem                                                                                 |      |  |
| Reset to Factory Default Reboot                                                                                                    | Reset to Factory Default<br>Reboot                                                                                                    |                            |                                                                                       |      |  |

| Reboot System |  |  |  |
|---------------|--|--|--|
|               |  |  |  |
|               |  |  |  |
|               |  |  |  |

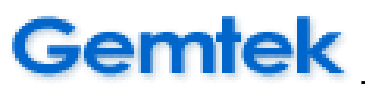

## 4.5 Logout

You can click "Logout" tab in any window to log out and then go back to Login page.

| Gemtek <sup>2.1.1878.562-witgfc105-gemtek-td</sup> |                   |        |            | tdd-X               |                           |
|----------------------------------------------------|-------------------|--------|------------|---------------------|---------------------------|
| Status                                             | LTE Configuration | Syslog | Management | Logout              |                           |
|                                                    |                   |        | _          |                     |                           |
| Syster                                             | m Status          |        |            | 0                   |                           |
| Netwo                                              | ork Status        |        |            | System Status       | 3                         |
| LTE S                                              | tatus             |        |            | Model Name          | WLTGFC-105                |
| UEs S                                              | Itatus            | _      |            | Serial Number       |                           |
|                                                    |                   |        |            | Baseband HW Versi   | ion V00                   |
|                                                    |                   |        |            | RF HW Version       | V01                       |
|                                                    |                   |        |            | Temperature         | RF: 45, BB: N/A           |
|                                                    |                   |        |            | CPU Loading         | (null)% (null)% (null)%   |
|                                                    |                   |        |            | Current Date/Time   | 2015-05-17 22:00:35       |
|                                                    |                   |        |            | System Up Time      | 0 Day 0 Hour 1 Min 25 Sec |
|                                                    |                   |        |            | LTE Service Up Time | e N/A                     |

| Gemtek           |
|------------------|
| WLTGFC-105 Login |

| Password          | Username          |       |
|-------------------|-------------------|-------|
| Keep me logged in | Password          |       |
|                   | Keep me logged in | Login |

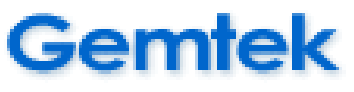

#### 4.6 LED Definition

# 4.6.1 LED Behavior

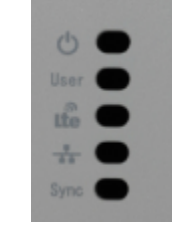

#### LED ON/OFF Sequence:

Uboot LED light Process :

#### LTE user LED ON ->LTE LED ON ->Power LED ON ->LTE user LED OFF ->LTE LED OFF ->Power LED OFF

| LED display        | Behavior                                           |  |  |
|--------------------|----------------------------------------------------|--|--|
|                    | Green : Power ready and system ready(default)      |  |  |
| Power & System LED | <b>Red</b> : 1. Power ok during booting the device |  |  |
|                    | 2. System Error or Alarm.                          |  |  |
|                    | <b>On</b> : UEs attached.                          |  |  |
| LTE User LED       | Blink :UE's Traffic Tx/Rx                          |  |  |
|                    | Off : No active UE on line                         |  |  |
|                    | On: Cell Setup successfully, LTE service is ready. |  |  |
| LTE LED            | Blink : Tx/Rx LTE Traffic                          |  |  |
|                    | Off: No LTE server.                                |  |  |
|                    | On: Ethernet connected                             |  |  |
| Ethernet LED       | Blink: Under Ethernet traffic                      |  |  |
|                    | Off: No Ethernet can be connected                  |  |  |
|                    | <b>On:</b> GPS source is ready                     |  |  |
| GPS sync. LED      | Blink: Under Synchronization                       |  |  |
|                    | Off: No GPS can be detected                        |  |  |

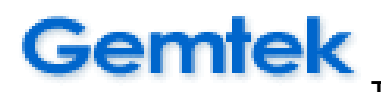

# 5. All-In-One Small Cell (X-Cell) Web Management Interface Reference Manual

Since the web management of the All-In-One small cell (X-cell) is the same except for the "EPC" icon. Please follow "Chapter 3.2.2Modify Configuration" to modify the X-cell configuration parameters. **The following part is the settings of the embedded EPC.** 

# 5.1 EPC

# 5.1.1 EPC | EPC-MME Configuration

Select list item – EPC | EPC-MME Configuration, You can set MME code, APN and UE Start IP for EPC. Then, you can select LTE MQTT status and Time Zone.

| Gemtek                                      | EPCv105-2.1.1 | 878.562-wltgfc10 | )5-gemtek-t                                                                            | dd-X       |          |                                                             |
|---------------------------------------------|---------------|------------------|----------------------------------------------------------------------------------------|------------|----------|-------------------------------------------------------------|
| Status LTE Configuration                    | Syslog        | Management       | EPC                                                                                    | Logout     |          |                                                             |
| EPC-MME Configuration<br>User Configuration |               |                  | EPC-MN<br>MME Code<br>APN<br>UE Start IP<br>LTE MQTT<br>LTE NAT<br>Time Zone<br>Update | /E Configu | Internet | This field name must be the same<br>as the cell phone's APN |

- 1. Click 'EPC' tag.
- 2. Click 'EPC-MME' Configuration
- 3. Please base on your test environment to configure these parameters for MME.
  - i. MME Code : 1~255
  - ii. APN : The max length is 64
  - iii. UE Start IP : UE IP Address
  - iv. LTE MQTT: **This is for special application use only. Please don't enable it**. If enable it, it will reduce the system throughput performance.
  - v. Time Zone: The value is assigned to UEs after UEs have attached completed.
- 4. If you update the value, you must reboot the system.

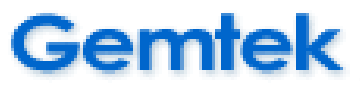

#### 5.1.2 EPC | HSS-KEY Configuration

Select list item – EPC | HSS-KEY Configuration, You can check IMSI list.

| HSS-KEY Configuration |                |        |  |  |  |
|-----------------------|----------------|--------|--|--|--|
| Update                | Clear          | Delete |  |  |  |
| IMSI                  |                |        |  |  |  |
| KEY                   |                |        |  |  |  |
| OP                    |                |        |  |  |  |
| IMSI                  |                |        |  |  |  |
| 001010000001318       | 00101000002004 |        |  |  |  |

#### When you click IMSI number, you can see the information of KEY and OP.

| HSS-KEY Configu | ration                           |        |  |  |
|-----------------|----------------------------------|--------|--|--|
| Update          | Clear                            | Delete |  |  |
| IMSI            | 00101000001318                   |        |  |  |
| KEY             | 5639F31C279C36EF00DEAB6E5354A14E |        |  |  |
| OP              | 3883BA4151FCC2C26437A5D4DE0BB09C |        |  |  |
| IMSI            |                                  |        |  |  |
| 001010000001318 | 001010000002004                  |        |  |  |

#### You can add IMSI by input IMSI, KEY and OP field and click Update button.

| HSS-KEY Configu | ration                           |        |  |  |
|-----------------|----------------------------------|--------|--|--|
| Update          | Clear                            | Delete |  |  |
| IMSI            | 00101000001319                   |        |  |  |
| KEY             | 5639F31C279C36EF00DEAB6E5354A14E |        |  |  |
| OP              | 3883BA4151FCC2C26437A5D4DE0BB09C |        |  |  |
| IMSI            |                                  |        |  |  |
| 001010000001318 | 001010000002004                  |        |  |  |

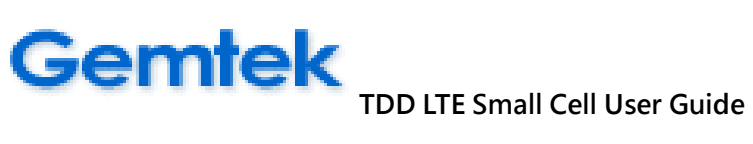

| HSS-KEY Configuration |                |                 |  |
|-----------------------|----------------|-----------------|--|
| Update                | Clear          | Delete          |  |
| IMSI                  |                |                 |  |
| KEY                   |                |                 |  |
| OP                    |                |                 |  |
| IMSI                  |                |                 |  |
| 001010000001318       | 00101000002004 | 001010000001319 |  |

You can delete IMSI by input IMSI, KEY and OP field and click Delete button.

| HSS-KEY Configuration |                                  |                 |  |
|-----------------------|----------------------------------|-----------------|--|
| Update                | Clear                            | Delete          |  |
| IMSI                  | 00101000001319                   |                 |  |
| KEY                   | 5639F31C279C36EF00DEAB6E5354A14E |                 |  |
| OP                    | 3883BA4151FCC2C26437A5D4DE0BB09C |                 |  |
| IMSI                  |                                  |                 |  |
| 001010000001318       | 001010000002004                  | 001010000001319 |  |

| HSS-KEY Configuration |                |        |  |
|-----------------------|----------------|--------|--|
| Update                | Clear          | Delete |  |
| IMSI                  |                |        |  |
| KEY                   |                |        |  |
| OP                    |                |        |  |
| IMSI                  |                |        |  |
| 001010000001318       | 00101000002004 |        |  |

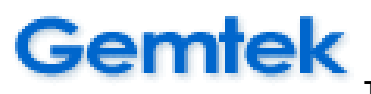

# 5.2 X-Cell Network Planning

- For Example

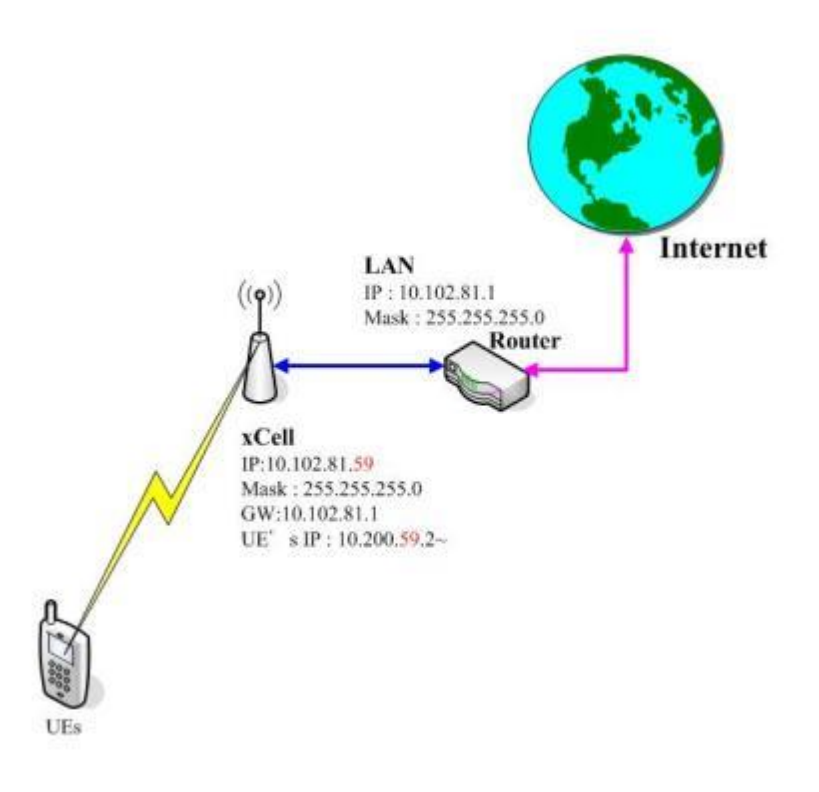

1. The X-Cell need to setup the Default Gateway to Router.

Ex: In the Figure, the IP of Router is 10.102.81.1. We must setup the GW to 10.102.81.1. How to set the Default Gateway, you can reference [4.4.1 Management | Network Configuration].

#### 2. The Router must set a static routing rule:

Ex: The X-Cell assigns the IP 10.200.59.X to UEs. We must set a routing rule for this router.

Linux cmd: route add -net 10.200.59.0/24 gw 10.102.81.59

10.200.59.0 is UE's IP

24 is the mask of UE's IP and this value = 255.255.255.0

10.102.81.59 is X-Cell's IP

3. If the Router has a web management. You can reference the User's Guild of the router to add a static routing rule. You can set the ip10.200.59.0, mask255.255.255.0, and GW is 10.102.81.59.

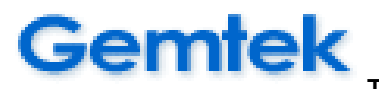

## 5.3 Cell Phone APN Settings:

iOS (Please follow these operating steps by taking iPhone7 as an example)
Step1:Settings →Cellular →Cellular Data Options →Cellular Data Network
Step2: Please enter 「internet」 for the APN field(other fields just left as blank)
Step3: Back to Setting →Carrier→Network Selection →Turn on "Automatic"
Step4: After a few seconds or minutes, it will be connected to the small cell automatically.
※If not, please reboot and let the phone to search signal again.

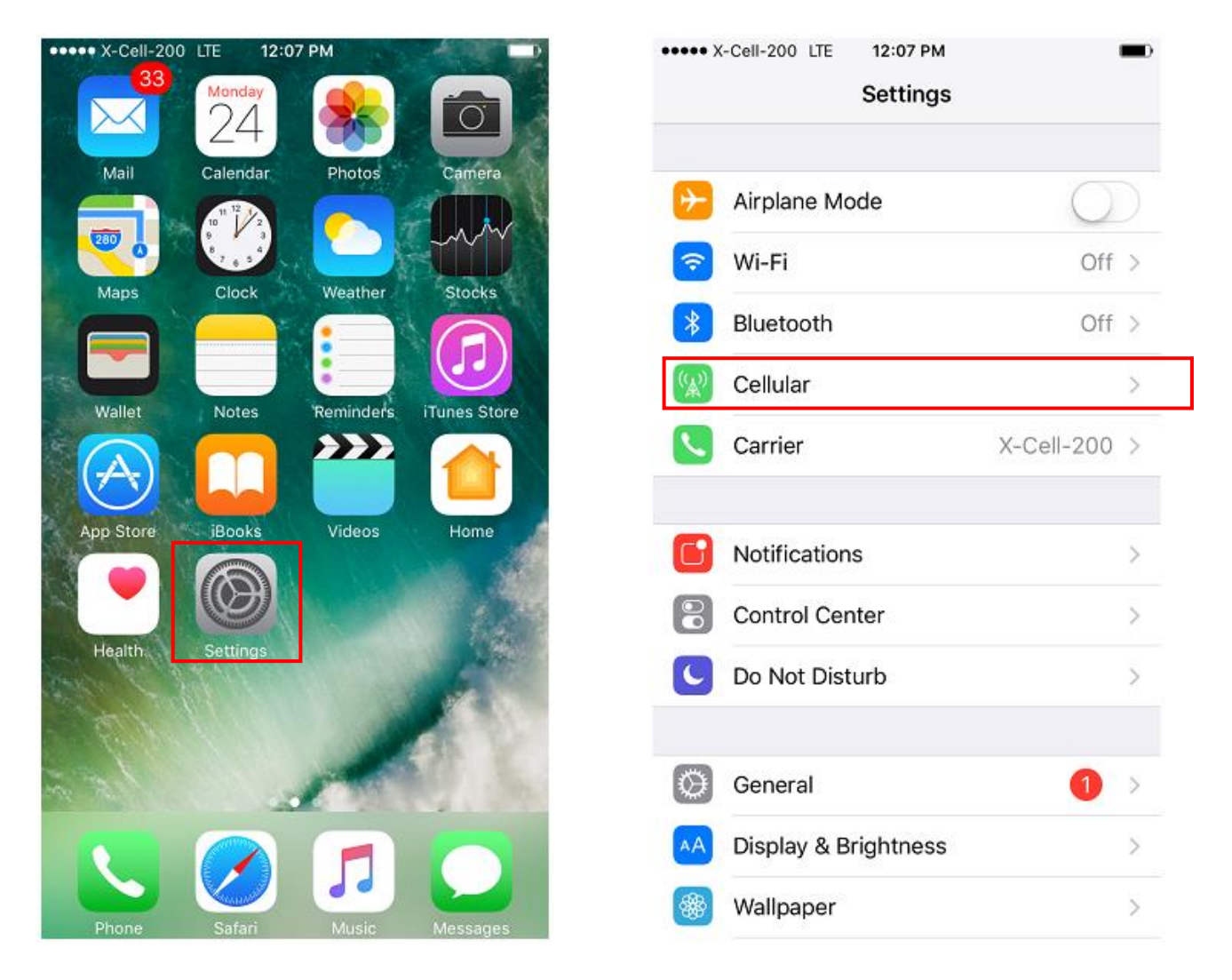

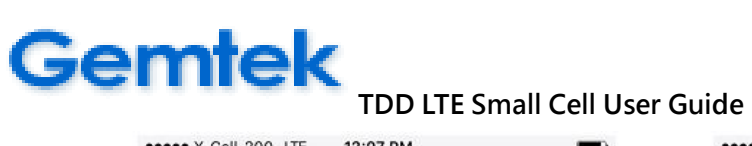

| Cellular Data          |              | Voice & Data                                                                | LTE                                  |
|------------------------|--------------|-----------------------------------------------------------------------------|--------------------------------------|
| Cellular Data Options  | Roaming On > | Data Roaming                                                                | C                                    |
| ALL TIME               |              | Turn off cellular data to restrict all c including email, web browsing, and | lata to Wi-Fi,<br>push notification: |
| Current Period         | 0 Minutes    |                                                                             |                                      |
| ifetime                | 0 Minutes    | Cellular Data Network                                                       |                                      |
| CELLULAR DATA USAGE    |              |                                                                             |                                      |
| Current Period         | 47.4 MB      |                                                                             |                                      |
| Current Period Roaming | 0 bytes      |                                                                             |                                      |
| JSE CELLULAR DATA FOR: |              |                                                                             |                                      |
| App Store              |              |                                                                             |                                      |
| Calendar & Reminder    | 6            |                                                                             |                                      |

| Contraction Contraction | Cellular Data |  |
|-------------------------|---------------|--|
| CELLULAR I              | DATA          |  |
| APN                     | internet      |  |
| Jsername                | 9             |  |
| Password                |               |  |
| TE SETUP (              | (OPTIONAL)    |  |
| APN                     |               |  |
| Jsername                | 2             |  |
| Password                |               |  |
| MMS                     |               |  |
| APN                     |               |  |
| Username                | 9             |  |
| Password                |               |  |
| MMSC                    |               |  |

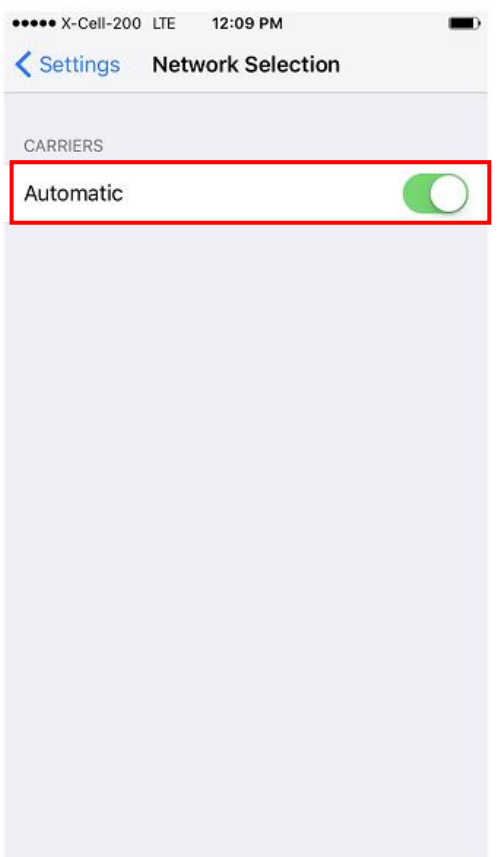

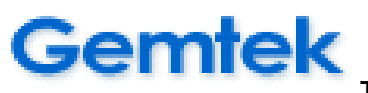

Android (Please follow these operating steps by taking Samaung as an example)

Step1: Settings  $\rightarrow$  Connections  $\rightarrow$  Mobile networks  $\rightarrow$  Access Point Names  $\rightarrow$  ADD

Step2: Edit access point  $\rightarrow$  Edit Name (input "internet" in the field) $\rightarrow$  Edit APN (input

"internet" in the field)→Press the top right corner of the screen to save (Other

fields just left as blank)

Step3: After a few seconds or minutes, it will be connected to the small cell automatically. %If not, please reboot and let the phone to search signal again.

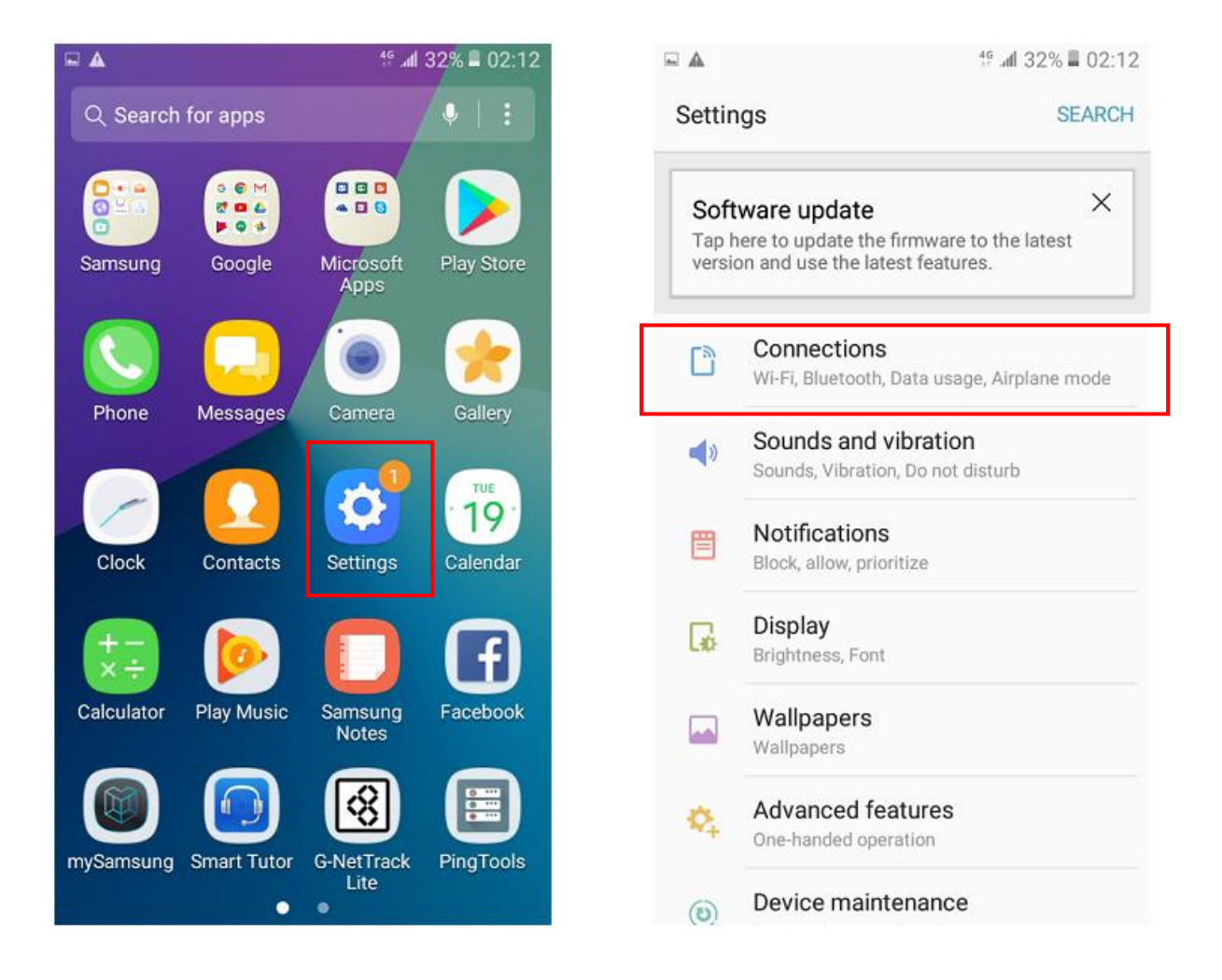

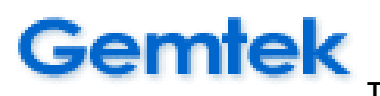

| 16. <sup>46</sup> . ⊿                                                       | d 31% 📕 02:13 |                                                                 | 4º 📶 31% 🗏 02:13       |
|-----------------------------------------------------------------------------|---------------|-----------------------------------------------------------------|------------------------|
| < Connections                                                               | SEARCH        | < Mobile netwo                                                  | orks                   |
| Wi-Fi<br>Connect to Wi-Fi networks.                                         |               | Data roaming<br>Using mobile data whi<br>in additional charges, | ile roaming may result |
| Bluetooth<br>Connect to nearby Bluetooth devices.                           |               | Network mode<br>4G/3G/2G (auto conn                             | ect)                   |
| Data usage                                                                  |               | Access Point Na                                                 | mes                    |
| Airplane mode<br>Turn off calling, messaging functions, and<br>Mobile data. | d   OD        | Network operato                                                 | rs                     |
| Mobile hotspot and tethering                                                |               |                                                                 |                        |
| Mobile networks                                                             |               |                                                                 |                        |
| SIM card manager                                                            |               |                                                                 |                        |
| Location<br>High accuracy                                                   |               |                                                                 |                        |
| More connection estringe                                                    |               |                                                                 |                        |

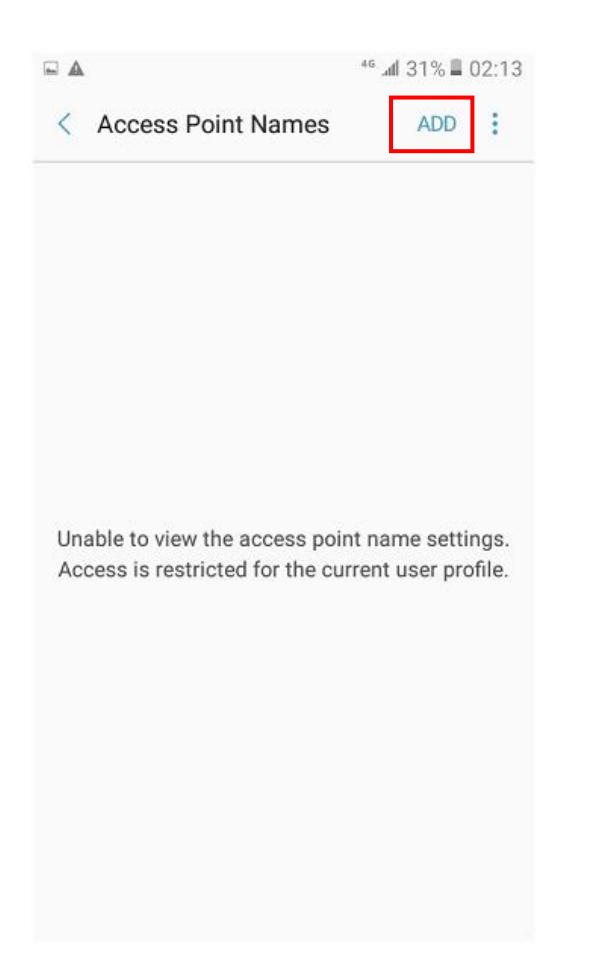

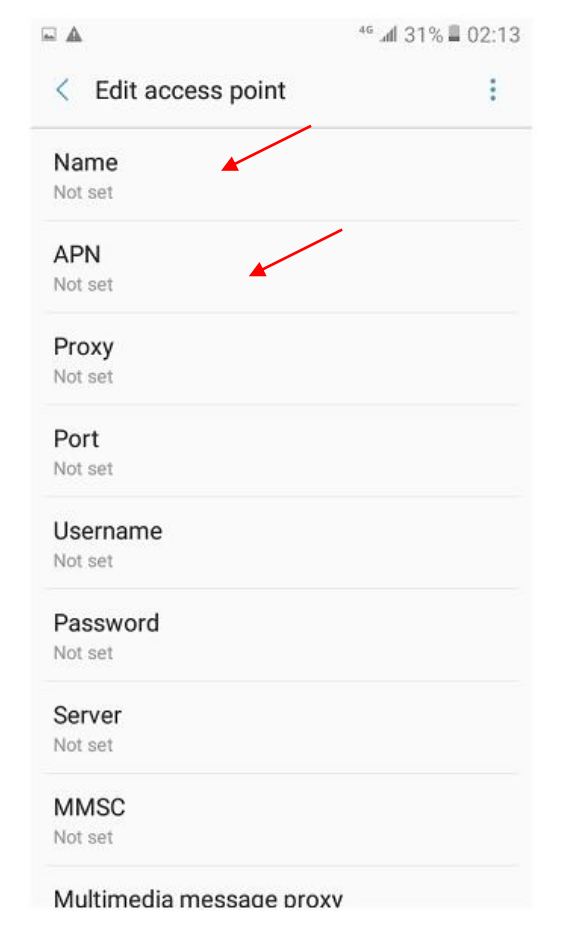

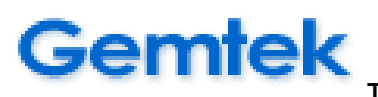

|                          | 46 .dl 31% 📕 02:14 |                          |  |
|--------------------------|--------------------|--------------------------|--|
| < Edit access point      | 1                  | < Edit access point Save |  |
| Name<br>internet         |                    | Name Disc                |  |
| APN                      |                    | APN                      |  |
| internet                 |                    | internet                 |  |
| Proxy                    |                    | Proxy                    |  |
| Not set                  |                    | Not set                  |  |
| Port                     |                    | Port                     |  |
| Not set                  |                    | Not set                  |  |
| Username                 |                    | Username                 |  |
| Not set                  |                    | Not set                  |  |
| Password                 |                    | Password                 |  |
| Not set                  |                    | Not set                  |  |
| Server                   |                    | Server                   |  |
| Not set                  |                    | Not set                  |  |
| MMSC                     |                    | MMSC                     |  |
| Not set                  |                    | Not set                  |  |
| Multimedia messade proxv |                    | Multimedia messade proxv |  |

46 📶 31% 🗏 02:14 ccess point Save Discard

51

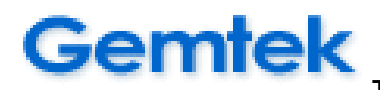

# 5.4 Small Cell Wall Mount Accessory Installation

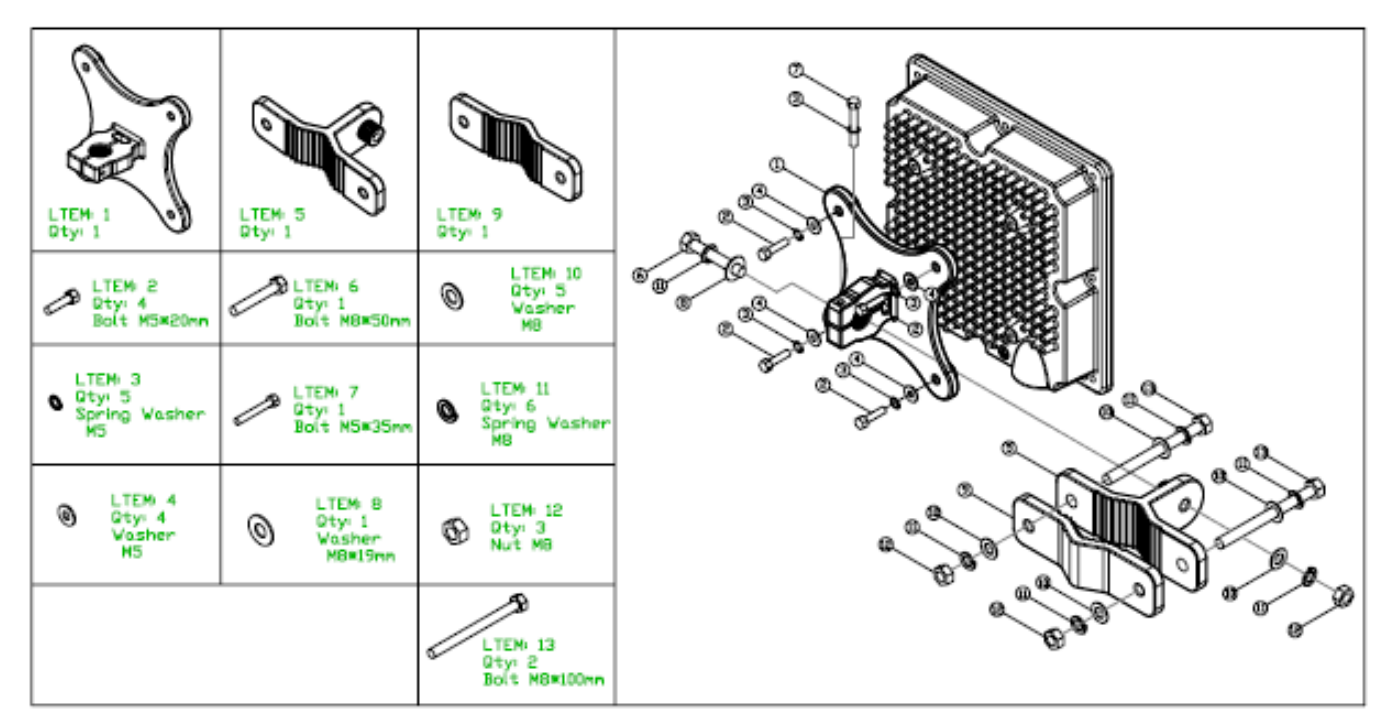

<Gemtek Small Cell Standard Wall Mount Equipment Installation>

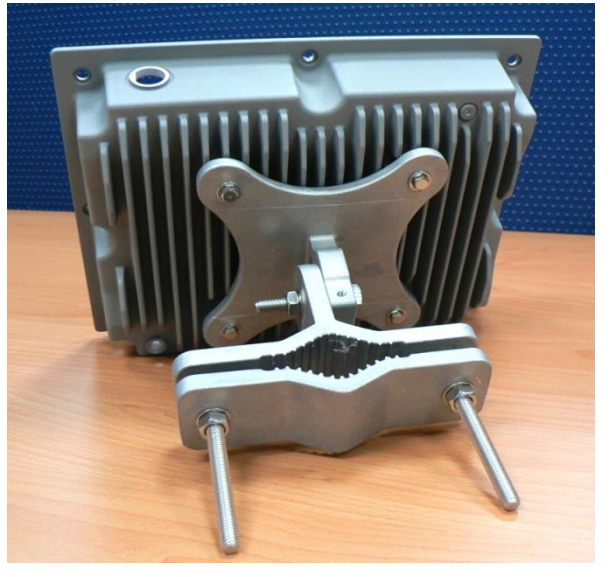

<Gemtek Small Cell Wall Mount Equipment Installation Example>

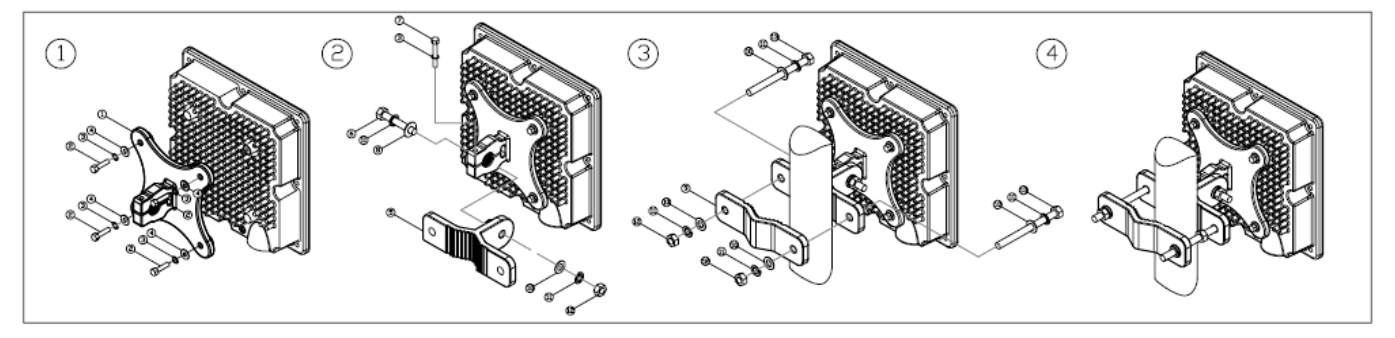

<Installation Steps>

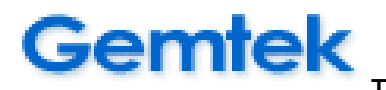

#### About Gemtek Small Cell Grounding Construction

(1)The position of the grounding rod and the Gemtek Small Cell must be the shortest position of the grounding wire.

(2)The grounding rod needs at least 8 inches from the ground.

(3)Connect the grounding clip to the grounding rod. You will use this grounding clip to provide a grounding band connection between the Small Cell and the outdoor antenna, refer to the ground connection diagram.

(4)Connect the grounding band to the grounding wire.

(5)Remove the ground screw of Gemtek Small Cell. Position the ground screw through the grounding band and reinstall the Gemtek Small Cell.

(6)Connect the grounding band to the grounding clamp and refer to the ground connection diagram.

(7) Gemtek Small Cell grounding construction is completed.

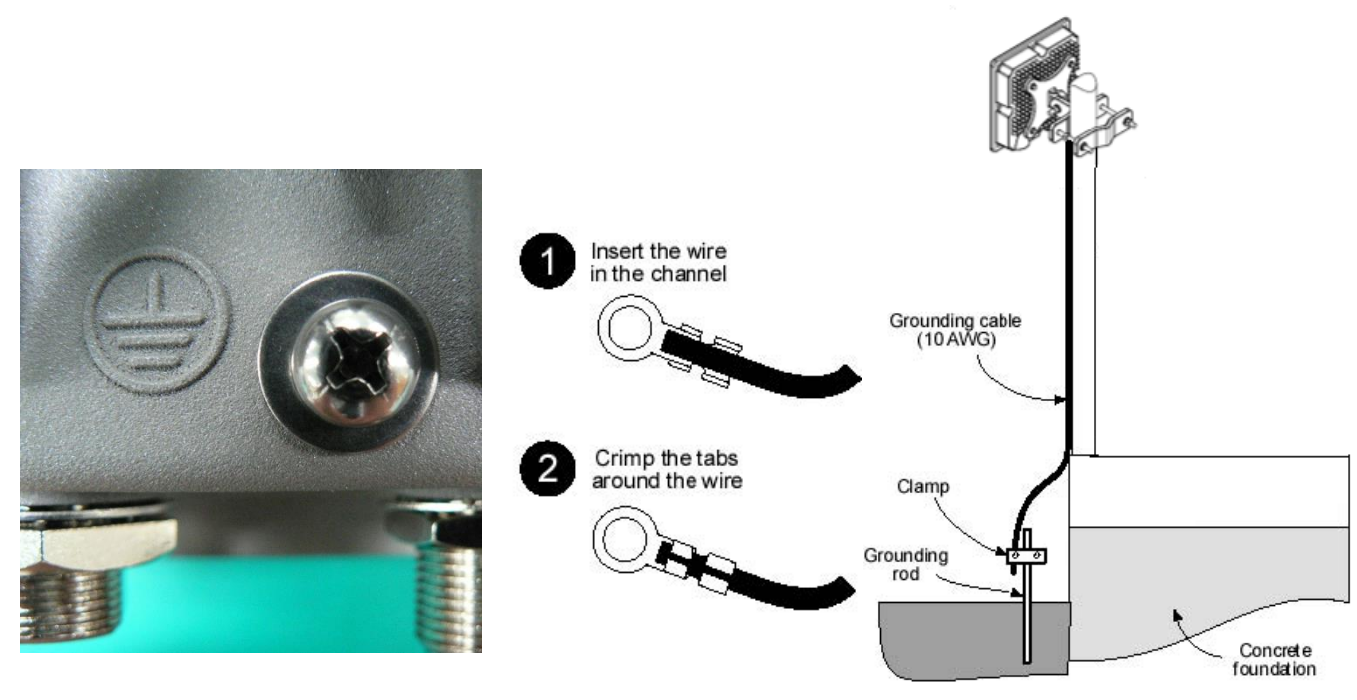

<Gemtek Small Cell Grounding Point Diagram>

<Ground Connection Diagram>

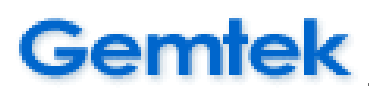

## 6 Federal Communication Commission Interference Statement

This equipment has been tested and found to comply with the limits for a Class B digital device, pursuant to Part 15 of the FCC Rules. These limits are designed to provide reasonable protection against harmful interference in a residential installation. This equipment generates, uses and can radiate radio frequency energy and, if not installed and used in accordance with the instructions, may cause harmful interference to radio communications. However, there is no guarantee that interference will not occur in a particular installation. If this equipment does cause harmful interference to radio or television reception, which can be determined by turning the equipment off and on, the user is encouraged to try to correct the interference by one of the following measures:

- Reorient or relocate the receiving antenna.
- Increase the separation between the equipment and receiver.
- Connect the equipment into an outlet on a circuit different from that to which the receiver is connected.
- Consult the dealer or an experienced radio/TV technician for help.

FCC Caution: Any changes or modifications not expressly approved by the party responsible for compliance could void the user's authority to operate this equipment.

This device complies with Part 15 of the FCC Rules. Operation is subject to the following two conditions: (1) This device may not cause harmful interference, and (2) this device must accept any interference received, including interference that may cause undesired operation.

**FCC Caution:** Any changes or modifications not expressly approved by the party responsible for compliance could void the user's authority to operate this equipment.

#### **IMPORTANT NOTE:**

#### FCC Radiation Exposure Statement:

This equipment complies with FCC radiation exposure limits set forth for an uncontrolled environment. This equipment should be installed and operated with minimum distance 20 cm between the radiator & your body.

This transmitter must not be co-located or operating in conjunction with any other antenna or transmitter.

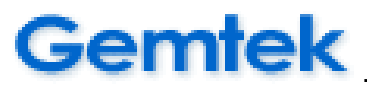

## **Professional installation instruction**

Please be advised that due to the unique function supplied by this product, the device is intended for use with our interactive entertainment software and licensed third-party only. The product will be distributed through controlled distribution channel and installed by trained professional and will not be sold directly to the general public through retail store.

1). Installation personal

This product is designed for specific application and needs to be installed by a qualified personal who has RF and related rule knowledge. The general user shall not attempt to install or change the setting.

2). Installation location

The product shall be installed at a location where the radiating antenna can be kept 20 cm from nearby person in normal operation condition to meet regulatory RF exposure requirement.

3). External antenna

Use only the antennas which have been approved by Gemtek. The non-approved antenna(s) may produce unwanted spurious or excessive RF transmitting power which may lead to the violation of FCC limit and is prohibited.

4). Installation procedure

Please refer to user's manual for the detail.

#### 5). Warning

Please carefully select the installation position and make sure that the final output power does not exceed the limit set force in relevant rules. The violation of the rule could lead to serious federal penalty.

Since WLTGFC-105/CBRS is a Category A device the product can only be installed outdoors below 6m height AGL or indoors.